# QSAR TOOLBOX

The OECD QSAR Toolbox for Grouping Chemicals into Categories

# OECD QSAR Toolbox v.3.4

Predicting acute aquatic toxicity to fish of *Dodecanenitrile (CAS 2437-25-4)* taking into account tautomerism

#### QSAR TOOLEOX

### **Outlook**

#### • Background

- Objectives
- The exercise
- Workflow
- Save prediction

### Background

 This is a step-by-step presentation designed to take the user of the Toolbox through the workflow for filling data gap for acute aquatic toxicity to fish taking into account tautomerism of target chemical.

### **Outlook**

- Background
- Objectives
- The exercise
- Workflow
- Save prediction

# **Objectives**

- This presentation reviews a number of functionalities of the Toolbox:
  - Providing tautomeric set of target chemical
  - Identify analogues for the active tautomeric form
  - Retrieve experimental results available for those analogues
  - Perform trend analysis for the active tautomeric form
  - Assigning of the prediction for the active tautomer to the target chemical
  - Finally saved the prediction result

#### QSAR TOOLEOX

#### **Outlook**

- Background
- Objectives
- The exercise
- Workflow
- Save prediction

### **The Exercise**

- In this exercise we will predict *LC50* for fish: *P.promelas* for target chemical *Dodecanenitrile (CAS 2437-25-4)*
- Set of simulated tautomers for the target chemical will be provided
- Analyze the profilers of the tautomeric forms within tautomeric set
- Filling data gaps for active tautomer by trend analysis
- Assign prediction for the tautomeric forms to the target chemical

The OECD QSAR Toolbox for Grouping Chemicals into Categories

#### QSAR TOOLEOX

#### **Outlook**

- Background
- Objectives
- The exercise
- Workflow
- Save prediction

### Workflow

- As you know the Toolbox has 6 modules which are typically used in sequence:
  - Chemical Input
  - Profiling
  - Endpoint
  - Category Definition
  - Data Gap Filling
  - Report

# **Chemical Input** Ways of Entering a Chemicals

#### **User Alternatives for input of Chemical:**

A.Single target chemical

- Chemical Name
- Chemical Abstract Services (CAS) number (#)
- SMILES (simplified molecular information line entry system) notation/InChi
- Drawing chemical structure
- Select from User List/Inventory/Databases
- Chemical IDs such as EC number, ENECS number

**B**.Group of chemicals

- User List/Inventory
- Specialized Databases

# Chemical Input Input Screen

- Open the Toolbox.
- The six modules in the workflow are seen listed next to "QSAR TOOLBOX" title.
- Click on "Input" (see next screen shot)

# **Chemical Input** Input target chemical by CAS#

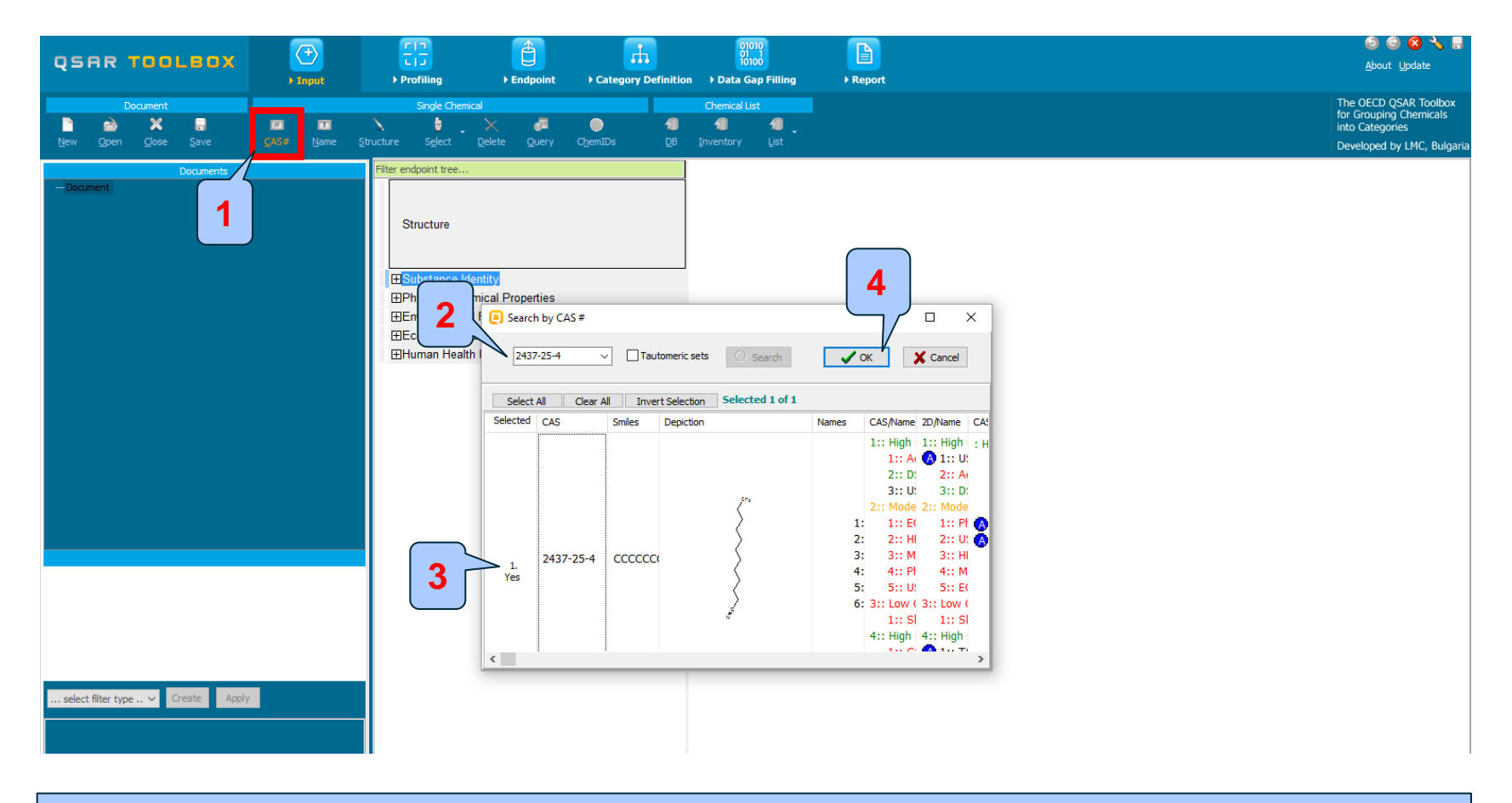

#### 1. Click on CAS#; 2. Enter 2437-25-4; 3. The system identify the structure; 4. OK

# **Chemical Input** Target chemical identity

- Double click "Substance Identity" displays the chemical identification information.
- The user should note that existing names of the target chemical are presented in different colours. This indicates the reliability of relation CAS-Name for the target chemical(see next screen shots).
- The workflow on the first module is now complete, and the user can proceed to the next module.

# **Chemical Input** Target chemical identity

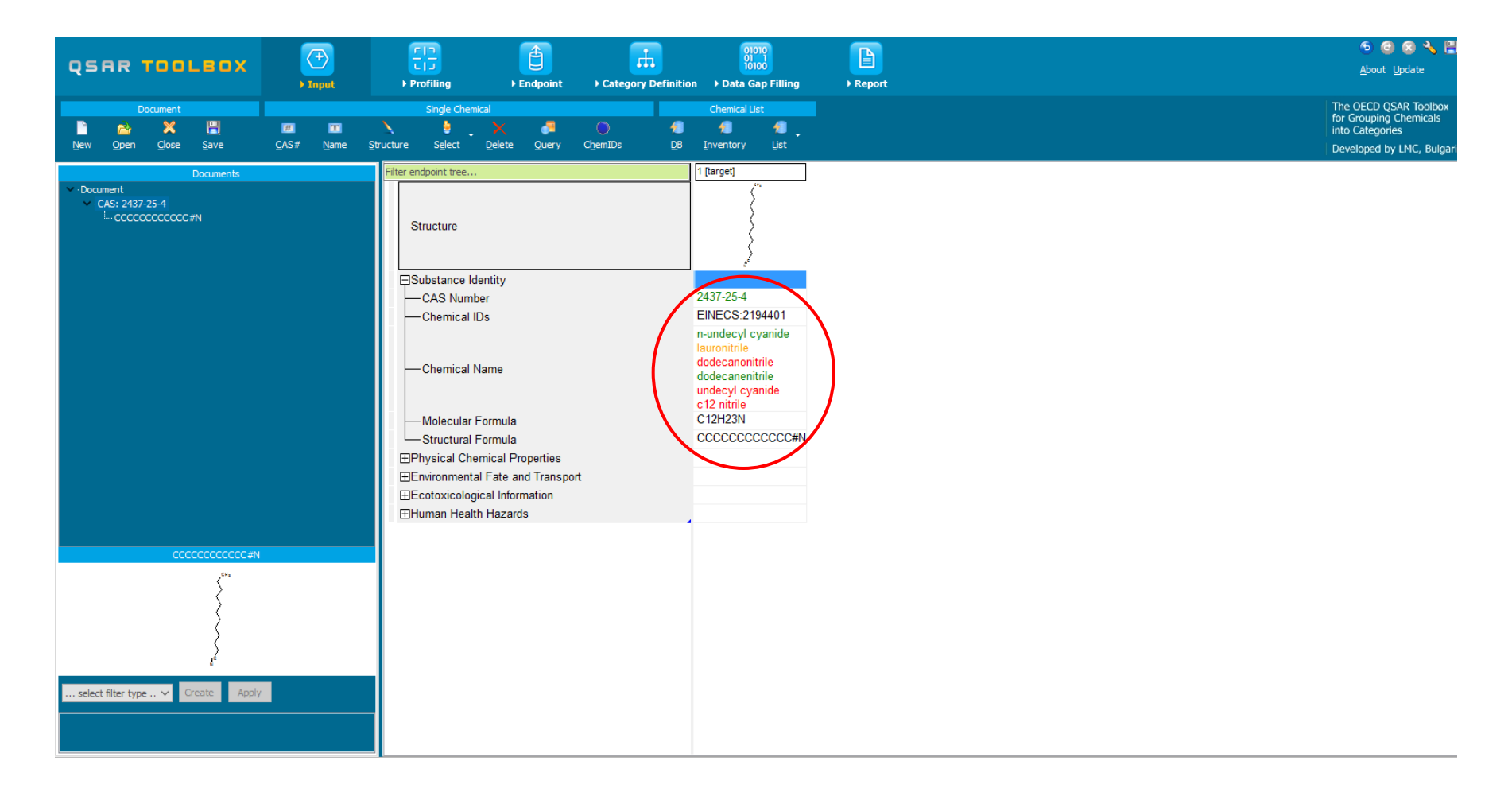

# **Chemical Input** Target chemical identity

The colour code indicates the reliability of the chemical identifier:

- **Green**: There is a high consistency between the identifier and the structure. This colour is applied if the identifier is the same in several quality assured databases.
- Yellow: There is only a moderate reliability between the identifier and the structure. The colour is applied if the identifier is the same in several databases for which the quality assurance could not be established.
- **Red**: There is a poor reliability between the identifier and the structure. The colour is applied if the identifier is allocated to different structures in different databases.

#### QSAR TOOLEOX

#### **Outlook**

- Background
- Objectives
- The exercise
- Workflow
  - Input
  - Profiling

# **Profiling** Overview

- "Profiling" refers to the electronic process of retrieving relevant information on the target compound, other than environmental fate, ecotoxicity and toxicity data, which are stored in the Toolbox database.
- Available information includes likely mechanism(s) of action, as well as observed or simulated metabolites.

## **Profiling** Side-Bar to Profiling

 For most of the profilers, background information can be retrieved by highlighting one of the profilers (for example, US-EPA New Chemical categories and clicking on "View" (see next screen shot).

# **Profiling** Side-Bar to Profiling

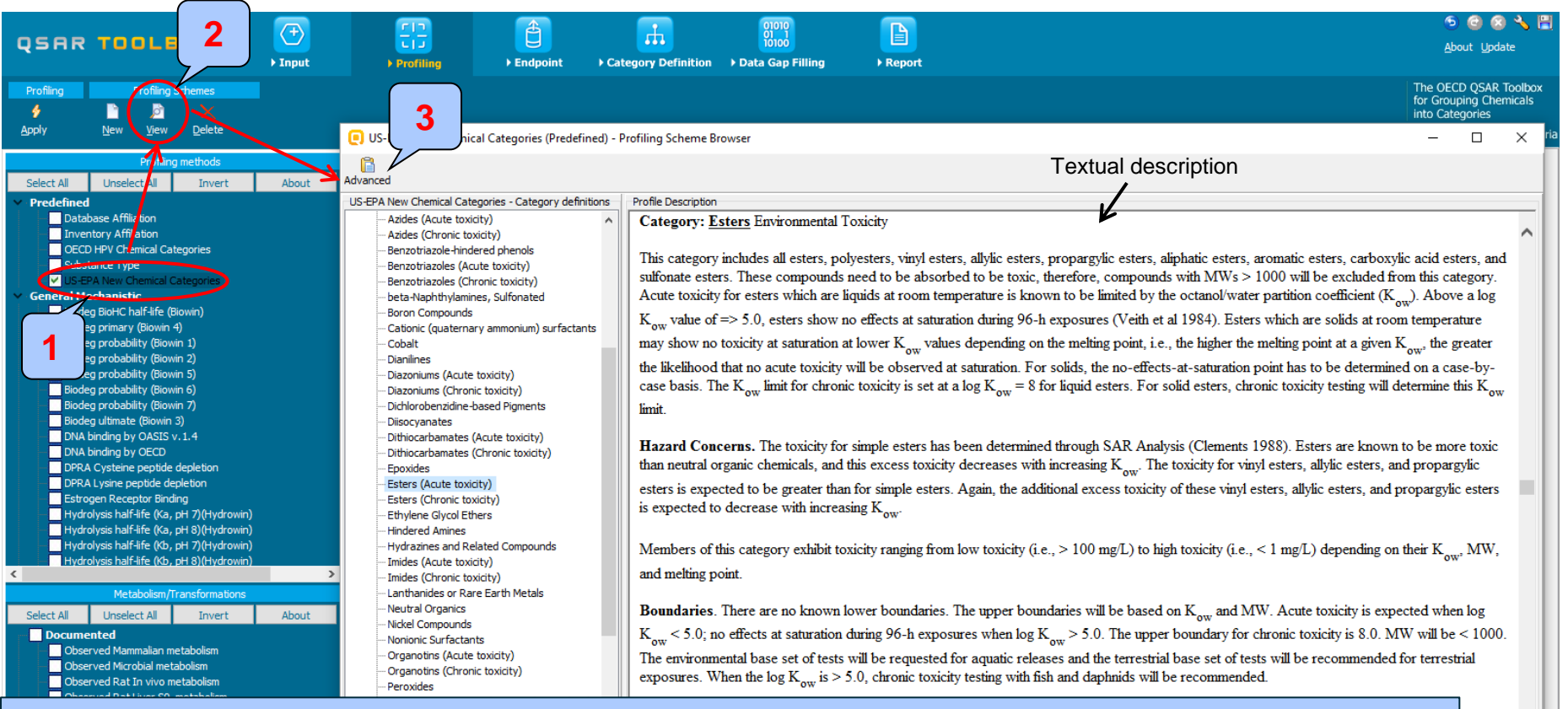

- 1. **Highlight** the profiler
- 2. Click View
- 3. Click Advance in order to see detailed description of highlighted category (in this case "Esters")

pected

## **Profiling** Side-Bar to Profiling

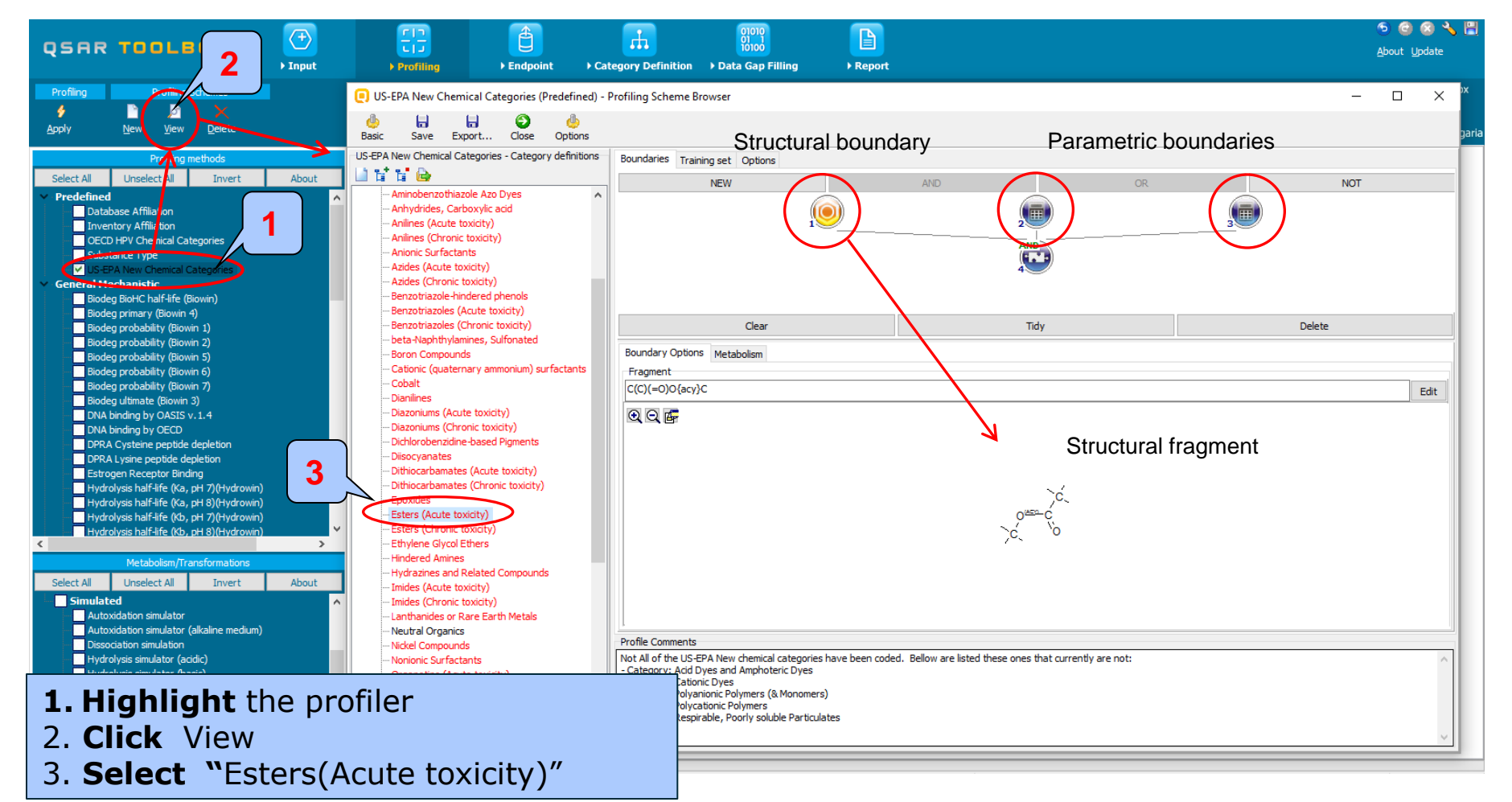

The OECD QSAR Toolbox for Grouping Chemicals into Categories

 The outcome of the profiling determines the most appropriate way to search for analogues (detailed information about profilers could be found in "Manual for Getting started" (Chapter 4) published on the OECD website:

http://www.oecd.org/chemicalsafety/risk-assessment/theoecdqsartoolbox.htm

- Table 4 1 in chapter 4 (Manual for getting started) lists a selection of profilers and their relevance for different endpoints of regulatory relevance
- The following profiling schemes are relevant to the **Acute aquatic toxicity**:
  - Aquatic toxicity classification by ECOSAR
  - Acute aquatic toxicity MOA by OASIS
  - Acute aquatic toxicity classification by Verhaar
  - Protein binding alerts by OASIS v1.4
  - Protein binding by OECD
  - Organic function groups all four profilers are used in the assessment
  - Chemical elements
- More details about profiling schemes used for categorization and collection of analogues is provided in stage "Category formation" on slide 50

- Select the "Profiling methods" related to the target endpoint by clicking on the box next to the profilers name
- This selects (a green check mark appears) or deselects (green check mark disappears) profilers.
- For this example, go through the general and endpoint specific profiling mechanisms and highlight those that apply to acute aquatic toxicity(see next screen shot).

|                                                                                                    | Finite     Image: Content of the second second secon | 0000<br>10100<br>finition → Data Gap Filling → Report                                                     |  |
|----------------------------------------------------------------------------------------------------|----------------------------------------------------------------------------------------------------|----------------------------------------------------------------------------------------------------|--|
| Profilin<br>Profiling Schemes<br>Apply<br>New View Delete                                                                                                    |                                                                                                    |                                                                                                    |  |
| r filing methods                                                                                                    | Filter endpoint tree                                                                                                    | 1 [target]                                                                                                |  |
| Select All     Invert     Nout       ✓     Acute aquatic toxicity dassification by Verhaar (Modin d)       ✓     Acute aquatic toxicity MOA by OASIS       ✓     Aquatic toxicity dassification by ECOSAR       Bioaccumulation - metabolism half-lives     1                         | Structure                                                                                                    |                                                                                                    |  |
| Biodegradation fragments (BioWIN MITI)                                                                                                    | ESubstance Identity                                                                                                    |                                                                                                    |  |
| Carcinogenicity (genotox and nongenotox) alerts by ISS                                                                                                    | —CAS Number                                                                                                    | 2437-25-4                                                                                                 |  |
| DNA alerts for AMES by OASIS v.1.4                                                                                                    |                                                                                                    | EINECS:2194401                                                                                            |  |
| DNA alerts for CA and MNT by OASIS v. 1.1<br>Eye irritation/corrosion Exclusion rules by BR<br>Eye irritation/corrosion Inclusion rules by BR<br>in vitro mutagenicity (Ames test) alerts by ISS<br>in vitro mutagenicity (Micronucleus) alerts by ISS<br>Kratinopute gene expression | — Chemical Name                                                                                                    | n-undecyl cyanide<br>lauronitrile<br>dodecanonitrile<br>dodecanenitrile<br>undecyl cyanide<br>c12 nitrile |  |
| Oncologic Primary Classification                                                                                                    | Molecular Formula                                                                                                    | C12H23N                                                                                                   |  |
| Protein binding alerts for Chromosomal aberration by OASI<br>Protein binding alerts for skin sensitization by OASIS v1.4<br>Respiratory sensitisation<br>Retinoic Acid Receptor Binding<br>rtER Expert System ver, 1 - USEPA                                                          | └── Structural Formula<br>⊞Physical Chemical Properties<br>⊞Environmental Fate and Transport<br>⊞Ecotoxicological Information                                                                                                    | CCCCCCCCCC#N                                                                                              |  |
| Skin irritation/corrosion Exclusion rules by BfR.                                                                                                    | ⊞Human Health Hazards                                                                                                    |                                                                                                    |  |
| Empiric                                                                                                    | ⊞Profile                                                                                                    |                                                                                                    |  |
| Chemical elements Groups of elements upinski Rule Oasis Groups Crganic Functional groups Groups (US EPA) Grganic functional groups (US EPA) Grganic functional groups, Norbert Hauler (checkmol)                                                                                      | ×                                                                                                    |                                                                                                    |  |
| Matabolism (Transformations                                                                                                    |                                                                                                    |                                                                                                    |  |
| Metabolism/Transformations                                                                                                    |                                                                                                    |                                                                                                    |  |
| 1. <b>Check</b> profilers mention<br>2. <b>Click</b> Apply                                                                                                    | oned on #21                                                                                                    |                                                                                                    |  |

- The actual profiling will take up to several seconds depending on the number and type of profilers selected
- The results of profiling automatically appear as a dropdown box under the target chemical (see next screen shot)
- Please note the endpoint specific profilers and structure based profilers such as US-EPA and ECOSAR
- No structural and endpoint specific alerts have been found for the test compound.

(see next screenshot)

|                                                                                                    | Image: Constraint of the second second se |    |
|----------------------------------------------------------------------------------------------------|----------------------------------------------------------------------------------------------------|----|
| Profiling     Profiling Schemes       Image: second second |                                                                                                    |    |
| Profiling methods                                                                                                    | Filter endpoint tree 1 [target]                                                                                                    |    |
| Select All         Unselect All         Invert         About           Acute aquatic toxicity classification by Verhaar (Modified)         A           Acute aquatic toxicity MOA by OASIS         Aquatic toxicity dassification by ECOSAR           Bioaccumulation - metabolism half-lives                                                                                                    | Structure The target chemical was not categorized by both OECD and US-EPA profilers. It has no alert found by both protein bindin                                                                                                    | g  |
| Biodegradation fragments (BioWIN MITI)                                                                                                    | Bubstance Identity profilers. It is also categorized as "neutr                                                                                                    | al |
| Carcinogenicity (genotox and nongenotox) alerts by ISS                                                                                                    |                                                                                                    |    |
| DNA alerts for AMES by OASIS v. 1.4                                                                                                    | Environmental Fate and Transport                                                                                                    |    |
| DNA alerts for CA and MNT by OASIS v. 1.1                                                                                                    | ECOSAR and MOA of action profilers.                                                                                                    |    |
| Eye irritation/corrosion Exclusion rules by BfR                                                                                                    | ⊞Human Health Hazards                                                                                                    |    |
| Eye irritation/corrosion Inclusion rules by BfR                                                                                                    | Profile which are classes not associated with                                                                                                    |    |
| in vivo mutagenicity (Micronucleus) alerts by ISS                                                                                                    |                                                                                                    |    |
| Keratinocyte gene expression                                                                                                    | OECD HPV Chemical Categories     Kot categorized                                                                                                    |    |
| Oncologic Primary Classification                                                                                                    | US-EPA New Chemical Categories Not categorized                                                                                                    |    |
| Protein binding alerts for Chromosomal aberration by OASIS                                                                                                    |                                                                                                    |    |
| Respiratory sensitisation                                                                                                    | Protein binding by OASIS v1.4 No alert found                                                                                                    |    |
| Retinoic Acid Receptor Binding                                                                                                    | Protein binding by OECD No alert found                                                                                                    |    |
| rtER Expert System ver.1 - USEPA                                                                                                    |                                                                                                    |    |
| Skin irritation/corrosion Exclusion rules by BfR                                                                                                    | Lingoni opeone<br>Lingoni opeone<br>Lingoni characterization by Verbar (Modfied)<br>Class 5 (Not possible to classify according                                                                                                    |    |
| <ul> <li>Empiric</li> </ul>                                                                                                    | Acute aquart toxicity Classification by Vernal (industry) Basesurface narrotics                                                                                                    |    |
| Chemical elements                                                                                                    | Actual advance toxicity wind by OASIS Descention and encircles                                                                                                    |    |
| Groups of elements                                                                                                    | Advance toxicity classification by ECOSAR     Neutral Organics                                                                                                    |    |
| Lipinski Rule Oasis                                                                                                    | Hajempine                                                                                                    |    |
| <ul> <li>Organic Functional groups</li> <li>Organic Functional groups (nested)</li> </ul>                                                                                                    | Chemical elements Group 14 - Vitrogen N                                                                                                    |    |
| Organic functional groups (US EPA)                                                                                                    | Organic Functional groups     Nitrile                                                                                                    |    |
| Organic functional groups, Norbert Haider (checkmol)                                                                                                    | Organic Functional groups (nested)     Nitrile                                                                                                    |    |
| < >>                                                                                                    | Acetylenic Carbon [#C]                                                                                                    |    |
| Metabolism/Transformations Select All Invert About Documented Observed Mammalian metabolism                                                                                                    | Organic functional groups (US EPA)     Aliphatic Carbon [CH]     Aliphatic Carbon [CH2]     Aliphatic Carbon [-CH2]     Aliphatic Carbon [-CH3]     Cyano, aliphatic attach [-C#N]                                                                                                    |    |
| Observed Microbial metabolism                                                                                                    | Organic functional groups, Norbert Haider (checkmol)     Nitrile                                                                                                    |    |
| Observed Rat In vivo metabolism                                                                                                    |                                                                                                    |    |
| 1.                                                                                                    | <b>Double click</b> on "Profile" node to review the profiling results.                                                                                                    |    |

#### QSAR TOOLEOX

### **Outlook**

- Background
- Objectives
- The exercise
- Workflow
  - Input
  - Profiling
  - Endpoint

# **Endpoint** Overview

- "Endpoint" refers to the electronic process of retrieving the environmental fate, ecotoxicity and toxicity data that are stored in the Toolbox.
- Data gathering can be executed in a global fashion (i.e., collecting all data for all endpoints) or on a more narrowly defined basis (e.g., collecting data for a single or limited number of endpoints).

# **Endpoint** Case study

- In this example, we limit our data gathering to a single toxicity endpoint (acute aquatic toxicity).
- In this example, we collect data from the databases containing experimental results for acute aquatic toxicity (Aquatic toxicity OASIS; Aquatic ECETOC; Aquatic Japan MoE and ECOTOX).
- Click on "Endpoint" in the Toolbox workflow.
- Expand the "Ecotoxicological information" section
- Click on the box to select the relevant databases.
- Click on "Gather data" (see next screen shot).

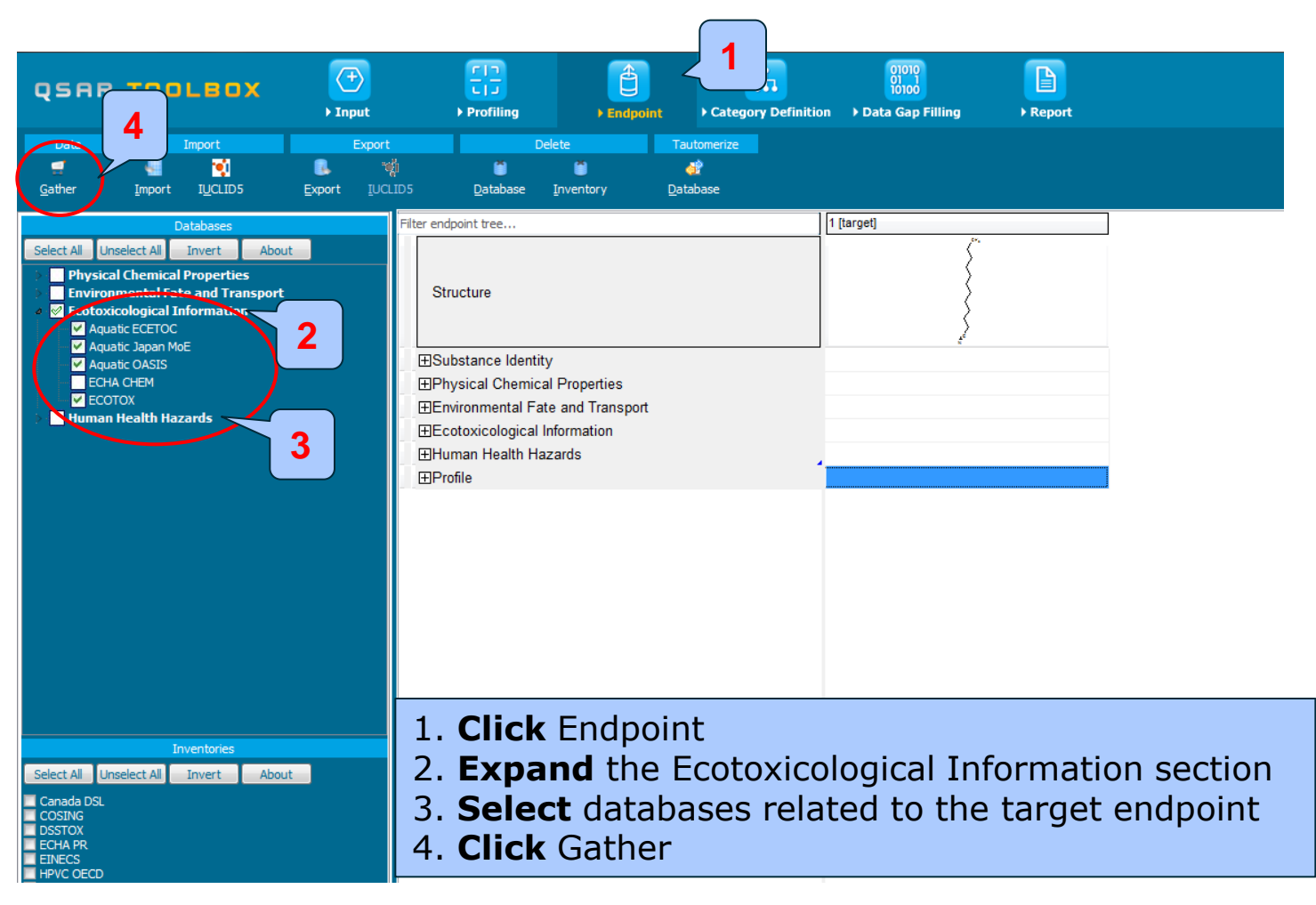

- Toxicity information on the target chemical is electronically collected from the selected dataset(s)
- It should be kept in mind that the search for data and analogues is performed only among the chemicals which are listed in the selected databases, which in this example are Aquatic toxicity OASIS; Aquatic ECETOC; Aquatic Japan MoE and ECOTOX
- In this example, there is LC50 experimental data for *P. promelas* (96h) for the target chemical (see next screen shots)
- The experimental data for the investigated endpoint falls within the toxic range (less than 1mg/l<sup>1</sup>)

<sup>1</sup> Globally Harmonized System of Classification and Labeling of Chemicals (GHS): <u>http://www.unece.org/fileadmin/DAM/trans/danger/publi/ghs/ghs\_rev06/English/ST-SG-AC10-30-Rev6e.pdf</u>

Toxicity information on the target chemical is electronically collected from the selected datasets. A window with "Read data?" appears. Now the user could choose to collect "all" or "endpoint specific" data.

| QSAR TOO                                                                                                    | LBOX                                                                                | ) Input | Frofiling                           | Endpoint                                                                        | Category Definition        | 01010<br>01 1<br>10100<br>• Data Gap Filling | ► Report                          |  |
|----------------------------------------------------------------------------------------------------|-------------------------------------------------------------------------------------|---------|-------------------------------------|---------------------------------------------------------------------------------|----------------------------|----------------------------------------------|-----------------------------------|--|
| Data Data I<br>Gather Import                                                                                                    | Import                                                                              | Export  | Dele<br>S <u>D</u> atabase <u>1</u> | rte T                                                                           | Fautomerize                |                                              |                                   |  |
| Select All Unselect All<br>Physical Chemical I<br>Environmental Fatt<br>Cotoxicological In<br>Aquatic ECETOC<br>Aquatic Japan Mid<br>Aquatic Atem<br>Cotoxicological In<br>Aquatic CASIS<br>ECHA CHEM<br>COTOX<br>Human Health Hazz | atabases<br>Invert About<br>Properties<br>e and Transport<br>formation<br>E<br>ards |         | ilter endpoint tree<br>Structure    | Properties<br>and Transport<br>formation<br>ards<br>Read d.<br>@ All<br>1. Clic | ata?<br>endpoints © Choose | Fom Tautomer                                 | 1<br>x Cancel<br>I available data |  |
| Select All Unselect All                                                                                                    | ventories<br>Invert About                                                           |         |                                     |                                                                                 |                            |                                              |                                   |  |

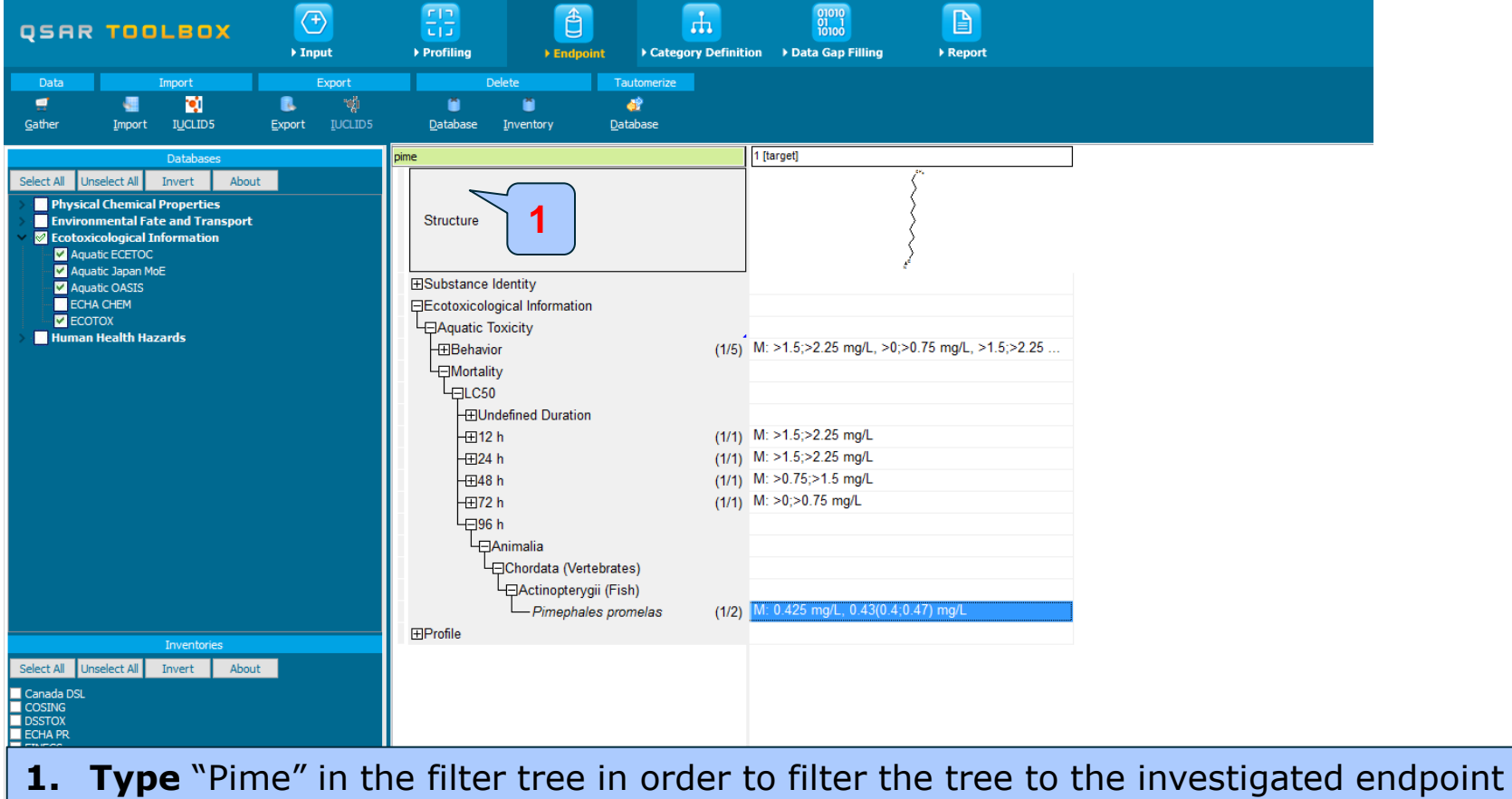

 I ype Pline in the filter tree in order to filter the tree to the investigated endpoint
 Available experimental data appears on datamatrix (LC50 0.425 mg/l species: *P.promelas,* duration: 96h)

| QSAR TOOLEOX                                                                                                    | > Profiling     > Endpoint     > Category                                                                                                    | efinition > Data Gap Filling > Report                                                                                                    |                                                                                                    |                                                           |
|----------------------------------------------------------------------------------------------------|----------------------------------------------------------------------------------------------------|----------------------------------------------------------------------------------------------------|----------------------------------------------------------------------------------------------------|-----------------------------------------------------------|
| Data         Import         Export           Import         Import         Import         Import           Gather         Import         Import         Import         Import                                                                            | Delete Tautomerize                                                                                                    |                                                                                                    |                                                                                                    |                                                           |
| Databases       Select All     Unselect All     Invert     About         Physical Chemical Properties              Environmental Fate and Transport              Ecotoxicological Information              Aquatic ECETOC              Aquatic Japan MoE | pine<br>Structure                                                                                                    | 1 [target]                                                                                                    |                                                                                                    |                                                           |
| ✓ Aquate OASIS<br>ECHA CHEM<br>✓ ECOTOX<br>> ■ Human Health Hazards                                                                                                    | Boustance internity<br>Ecotoxicological Information<br>↓Aquatic Toxicity<br>↓Behavior<br>↓Mortality<br>↓LC50<br>↓EUndefined Duration<br>↓E12 h<br>↓E24 h<br>↓E24 h<br>↓E32 h<br>↓E32 h<br>↓E32 h                                                                                                    | <ul> <li>(1/5) M: &gt;1.5;&gt;2.25 mg/L, &gt;0;&gt;0.75 mg/L, &gt;1.5;&gt;2.25</li> <li>(1/1) M: &gt;1.5;&gt;2.25 mg/L</li> <li>(1/1) M: &gt;1.5;&gt;2.25 mg/L</li> <li>(1/1) M: &gt;0,75;&gt;1.5 mg/L</li> <li>(1/1) M: &gt;0;&gt;0.75 mg/L</li> </ul> | <ol> <li>Double-click<br/>displays<br/>information<br/>observed data</li> <li>Click on the x<br/>window</li> </ol> | on the cell<br>metadata<br>for the<br>a<br>X to close the |
| Inventories<br>Select All Unselect All Invert About<br>Costor                                                                                                    | Chordata (Vertebrates)     Chordata (Vertebrates)     Actinopterygii (Fish)     Pimephales promelas      Profile     Otata point     action of the point     action of the point     action of t | (1/2) M: 0.425 mg/L, 0.43(0.4;0.47) mg/L<br>I value Effect Source publication_ published_d significanc_significan<br>year ate e_type ce_code                                                                                                    | modified_da_media_type measurement other_effect_co<br>te                                                           | o organism_sourc Organism habitat subhabitat num_doses    |
| USING<br>DSSTOX<br>ECHAPR<br>EINECS<br>HPVC OECD<br>METI Japan<br>NICINAS<br>REACH ECB<br>TSCA<br>US HPV Challenge Program                                                                                                    | 2 LC50 0.43(0.4;0.47) 0.43<br>mg/L migr<br>iller                                                                                                    | 4;0.47) Mortality Center for 1984 03/12/2014 NA NA<br>n per Laka<br>Superior<br>Environment                                                                                                    | 02/18/2014 fresh water Mortality TOXICITY<br>SYMPTOMS                                                              | laboratory Water Unspecified 6                            |

#### Recap

- The first module, which introduces the target chemical, ensure correctness of the structure
- The second module shows that there is no structural or endpoint specific alerts for target chemical
- In the third module, you have found that the target chemical has toxic experimental data for the investigated endpoint
- The study continues with accounting for tautomersim of target chemical trying to explain toxic experimental data of the target chemical (see next slides).

#### QSAR TOOLEOX

### **Outlook**

- Background
- Objectives
- The exercise
- Workflow
  - Input
  - Profiling
  - Endpoint
  - Handling of tautomerism of target chemical

#### Handling of tautomerism of target chemical Visualization of modeling modes

There are two ways for simulating tautomers of chemicals

- During the process of entering the structure into the system
- Simulating tautomersim of already entered structure

In order to accelerate the workflow all databases are preliminary tautomerized, calculated and profiled. The results are stored in the database.

See next screen shots
#### Handling of tautomerism of target chemical Visualization of modeling modes

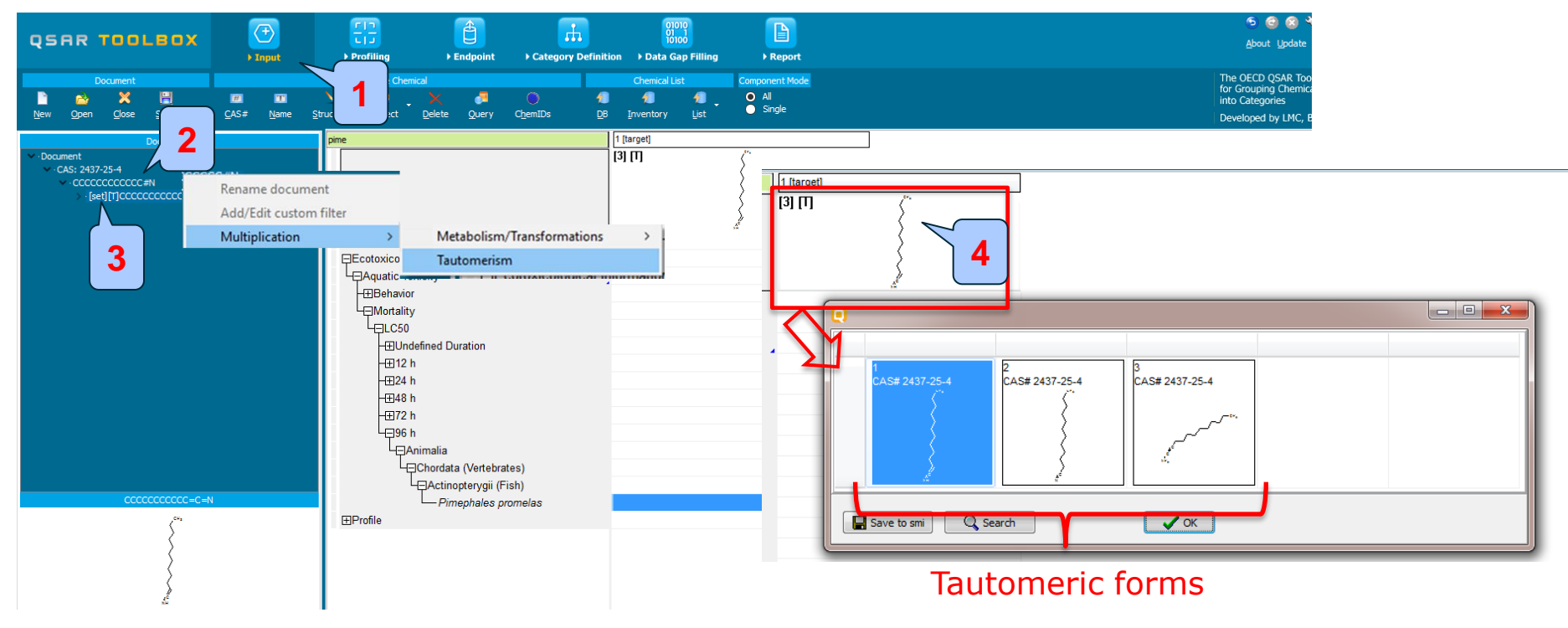

- 1. Go to Input
- 2. **Right click** over the node with SMILES and **select** Multiplication and then **Tautomerism**
- 3. **Open** the tree to the end leaf wit [set] indication
- 4. Three tautomeric forms are generated for the target chemical. Double click over the 2D structure with [3][T]

#### Handling of tautomerism of target chemical Visualization of modeling modes

- Two component modes are implemented:
  - Set Mode all tautomers are analyzed as a package
  - Individual Component Mode each tautomer is analyzed individually

(see next screen shot)

#### Handling of tautomerism of target chemical Visualization of modeling modes

#### Component Mode All – all tautomeric forms are analyzed in a package

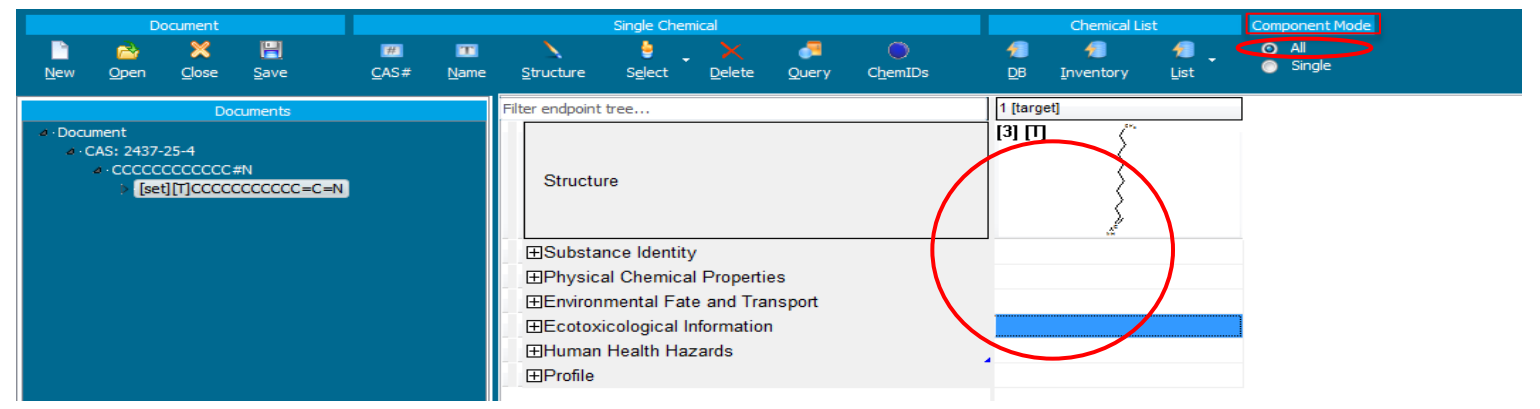

Component Mode Single – each tautomeric form is analyzed individually

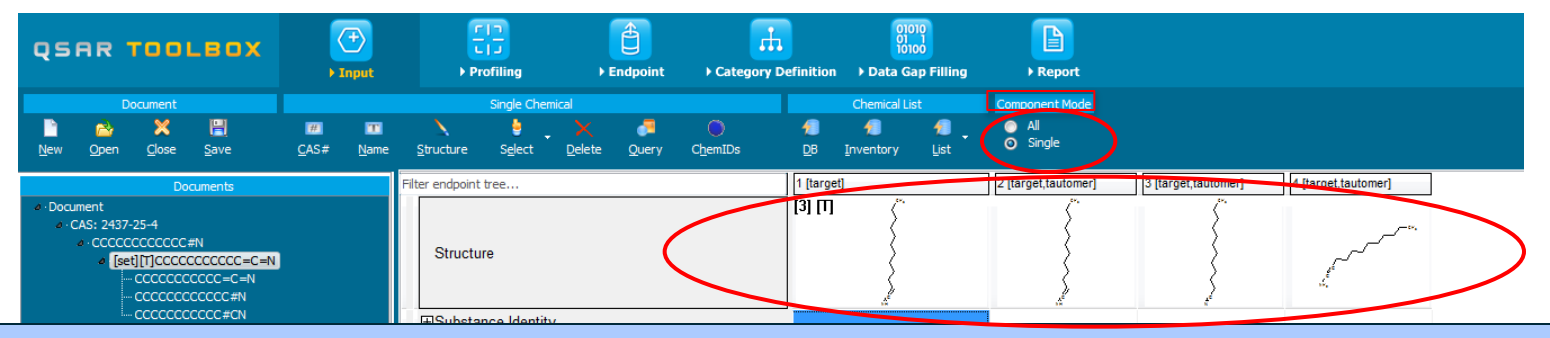

Different modes for visualization for the set of target and its tautomeric forms is implemented. The latter are visualized when the node with [set] is selected. Single mode is used in further trend analysis.

#### QSAR TOOLEOX

### **Outlook**

- Background
- Objectives
- The exercise
- Workflow
  - Input
  - Profiling
  - Endpoint
  - Handling of tautomerism of target chemical
    - Profiling set of tautomers

#### Handling of tautomerism of target chemical Profiling set of tautomers

- This module identifies profilers of target chemical and its tautomeric forms
- Endpoint specific and structurally based profiles related to acute aquatic toxicity are applied on the set of tautomers
- Profiling results of tautomers are illustrated in Single Component mode
- Click on "Profiling" to go to the required module (see next screen shots)

#### Handling of tautomerism of target chemical Profiling set of tautomers

- The following primary profilers relevant to the aquatic toxicity are used in this example(see next screenshot):
  - OECD HPV Chemical Categories
  - US-EPA New chemical category
  - Aquatic toxicity classification by ECOSAR
  - Acute aquatic toxicity MOA by OASIS
  - Acute aquatic toxicity classification by Verhaar
  - Protein binding by OASIS v1.4
  - Protein binding by OECD
  - Organic function groups all four profilers are used in the assessment
- Select the "Profiling methods" related to the target endpoint by clicking on the box next to the profilers name.
- This selects (a green check mark appears) or deselects(green check disappears) profilers.

#### Handling of tautomerism of target chemical Profiling set of tautomeric forms

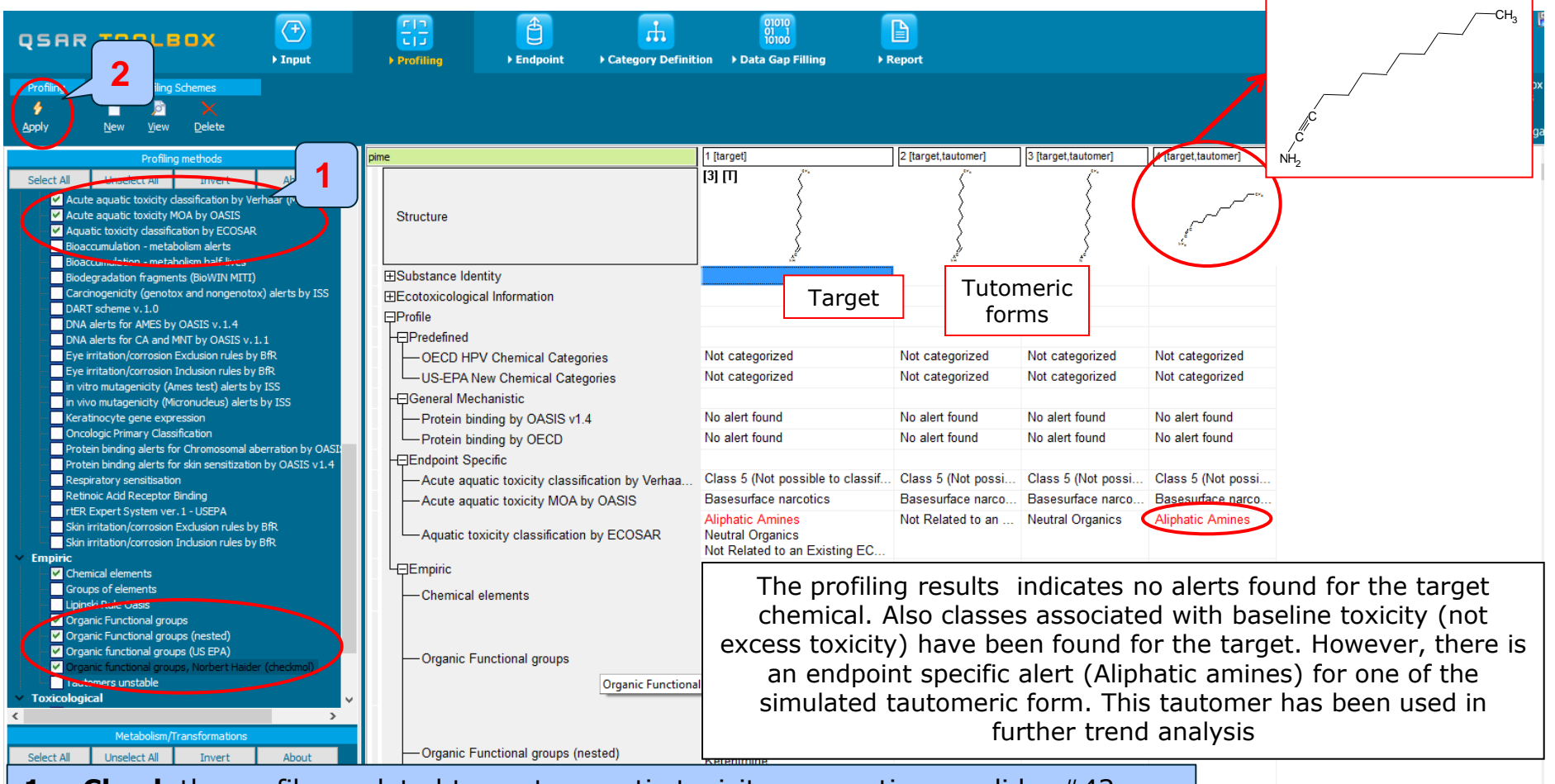

- 1. Check the profilers related to acute aquatic toxicity as mention on slide #42
- 2. Click Apply

#### Handling of tautomerism of target chemical Recap

- The profiling results indicates no endpoint specific or active structural alerts for target chemical
- One of the simulated tautomeric form has positive endpoint specific alert identified by ECOSAR
- The reactive tautomer is used for further trend analysis
- The next two parts of the exercise will focus the reactive tautomer and identify the category of similar analogues (see next screenshots).

#### QSAR TOOLEOX

### **Outlook**

- Background
- Objectives
- The exercise
- Workflow
  - Input
  - Profiling
  - Endpoint
  - Handling of tautomerism of target chemical
    - Profiling set of tautomers
    - Focus active tautomer

### Handling of tautomerism of target chemical Focus of active tautomer

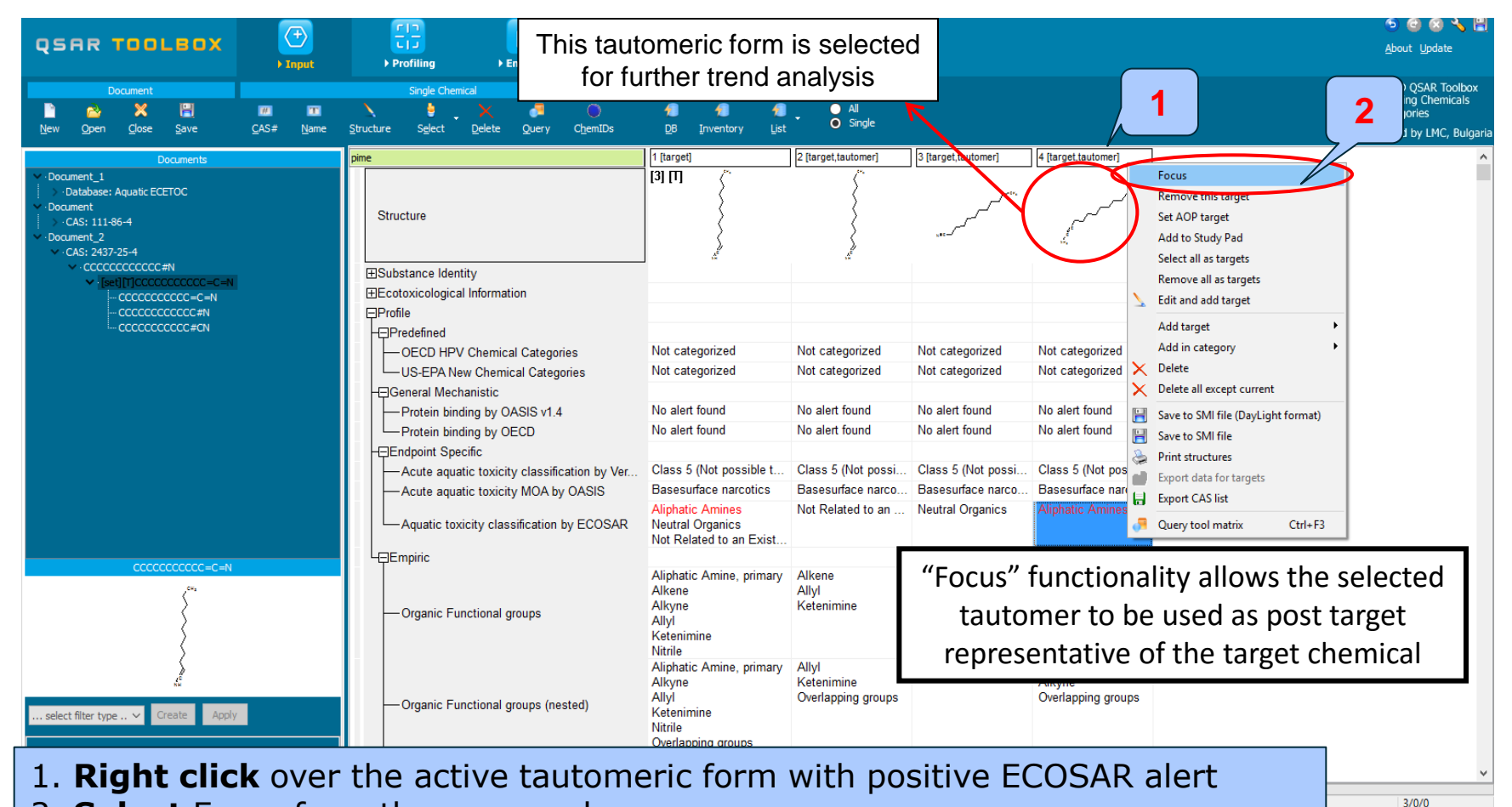

2. **Select** Focus from the appeared menu

The OECD QSAR Toolbox for Grouping Chemicals into Categories

### Handling of tautomerism of target chemical Focus of active tautomer

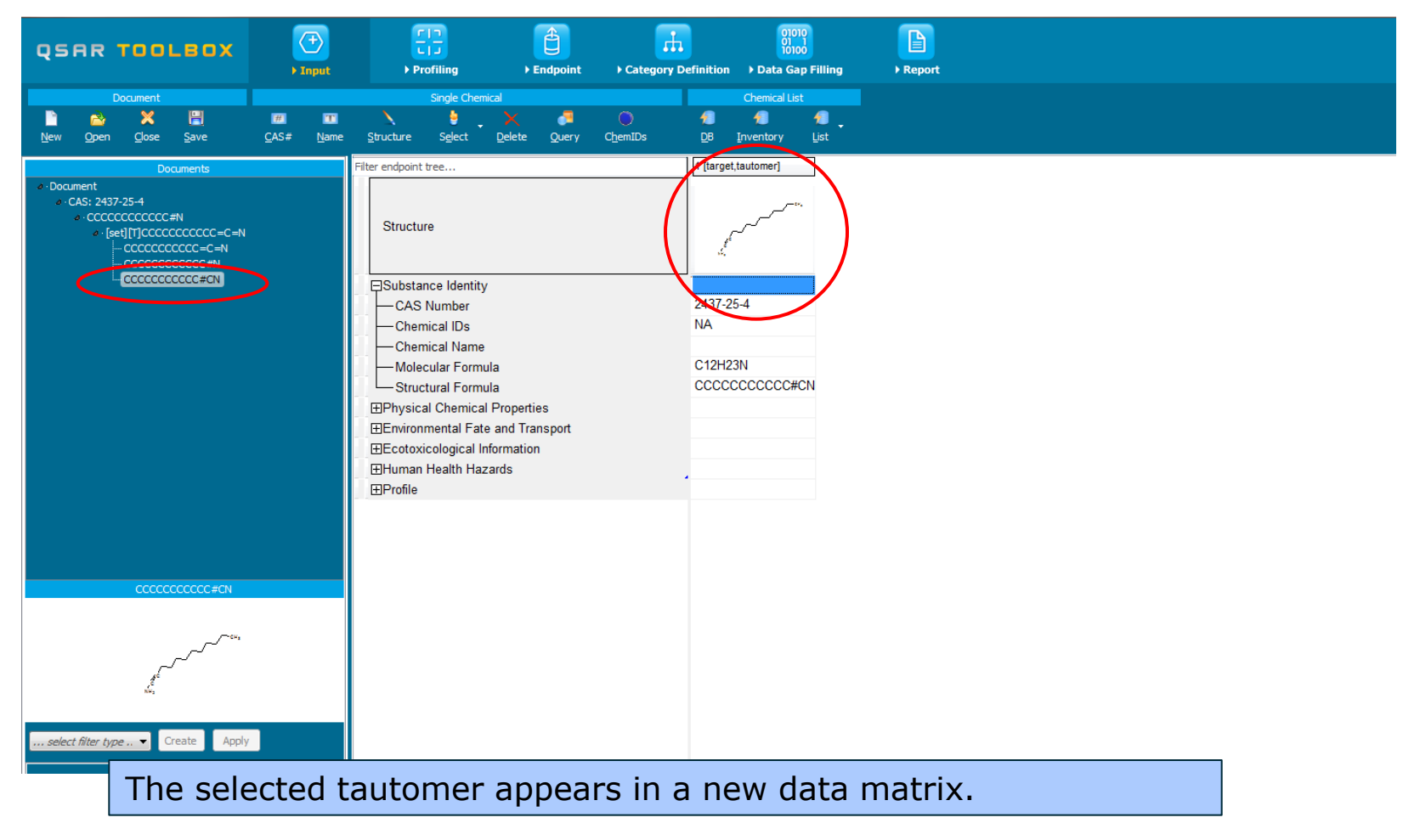

#### QSAR TOOLEOX

### **Outlook**

- Background
- Objectives
- The exercise
- Workflow
  - Input
  - Profiling
  - Endpoint
  - Handling of tautomerism of target chemical
    - Profiling set of tautomers
    - Focus active tautomer
    - Defining category for active tautomer

# **Category Definition** Grouping methods

- The different grouping methods allow the user to group chemicals into chemical categories according to different measures of "similarity" so that within a category data gaps can be filled by read-across/trend analysis.
- Detailed information about grouping chemical (Chapter 4) could be found in document "Manual for Getting started" published on OECD website:

http://www.oecd.org/chemicalsafety/riskassessment/theoecdqsartoolbox.htm

# Basic guidance for category formation and assessment

Usually, a three stages procedure is recommended for building categories for read-across, in Toolbox. The categorization phases could be organized as follows:

- Stage I: Broad and endpoint non-specific primary categorization of chemicals based on their belonging to common chemical classes, predefined categories or being structurally similar
- Stage II: Subcategorization based on mechanisms conditioning the target endpoint thus coming to endpoint specific subset of chemicals reacting by same interaction mechanisms.
- Stage III: Further narrowing down the category based on elimination of chemicals most dissimilar to target one by using additional structure-related profilers

This sequence of stages is not mandatory and depends on the specificity and number of the chemical analogues and target endpoint. Moreover, some of the stages could be skipped if consistency of category members is reached earlier. It is also recommended only primary categorization to be applied in the Category Definition phase of the Toolbox workflow whereas the subcategorization to be applied at Data gap filling phase; thus, one could follow up the effect of subcategorization on the read-across results (having visualization of the endpoint vs. parameter relationship).

The structural similarity is not recommended to be applied as primary categorization. However, often it is needed to be used in the last stage of the subcategorization – for eliminating most dissimilar chemicals. This holds for read-across implementation for any endpoint.

#### Graphical illustration of suitable categorization phases is shown on next slide

The OECD QSAR Toolbox for Grouping Chemicals into Categories

15.07.2016

#### QSAR TOOLEOX

#### **Suitable Categorization/Assessment Phases**

#### Phase I. Structure based

- US EPA Categorization
- OECD Categorization
- Organic functional group
- Structural similarity
- ECOSAR

#### **Repeating Phase I due to Multifunctionality of chemicals**

#### Phase II. Mechanism based\*

- DNA binding mechanism
- Protein binding mechanism
- Genotoxicity/carcinogenicity
- Cramer rules
- Verhaar rule
- Skin/eye irritation corrosion rules

#### Metabolism accounted for

#### Phase III. Eliminating dissimilar chemicals

Apply Phase I – for structural dissimilarity Filter by test conditions – for Biological dissimilarity Broad grouping Endpoint Non-specific

Subcategorization Endpoint Specific

Subcategorization Endpoint Specific

#### Handling of tautomerism of target chemical Category definition for active tautomeric form

- In this exercise, the active tautomer is classified as: Aliphatic amine by ECOSAR category (phase I)
- Searching for similar analogues of the selected active tautomeric form is accomplished using ECOSAR category
- Searching for similar analogues is accomplished using four acute aquatic toxicity databases: Aquatic toxicity OASIS; Aquatic ECETOC; Aquatic Japan MoE and ECOTOX
- Before defining the category make sure that four aquatic aquatic databases have been selected (see next screenshot)

#### Handling of tautomerism of target chemical Check databases

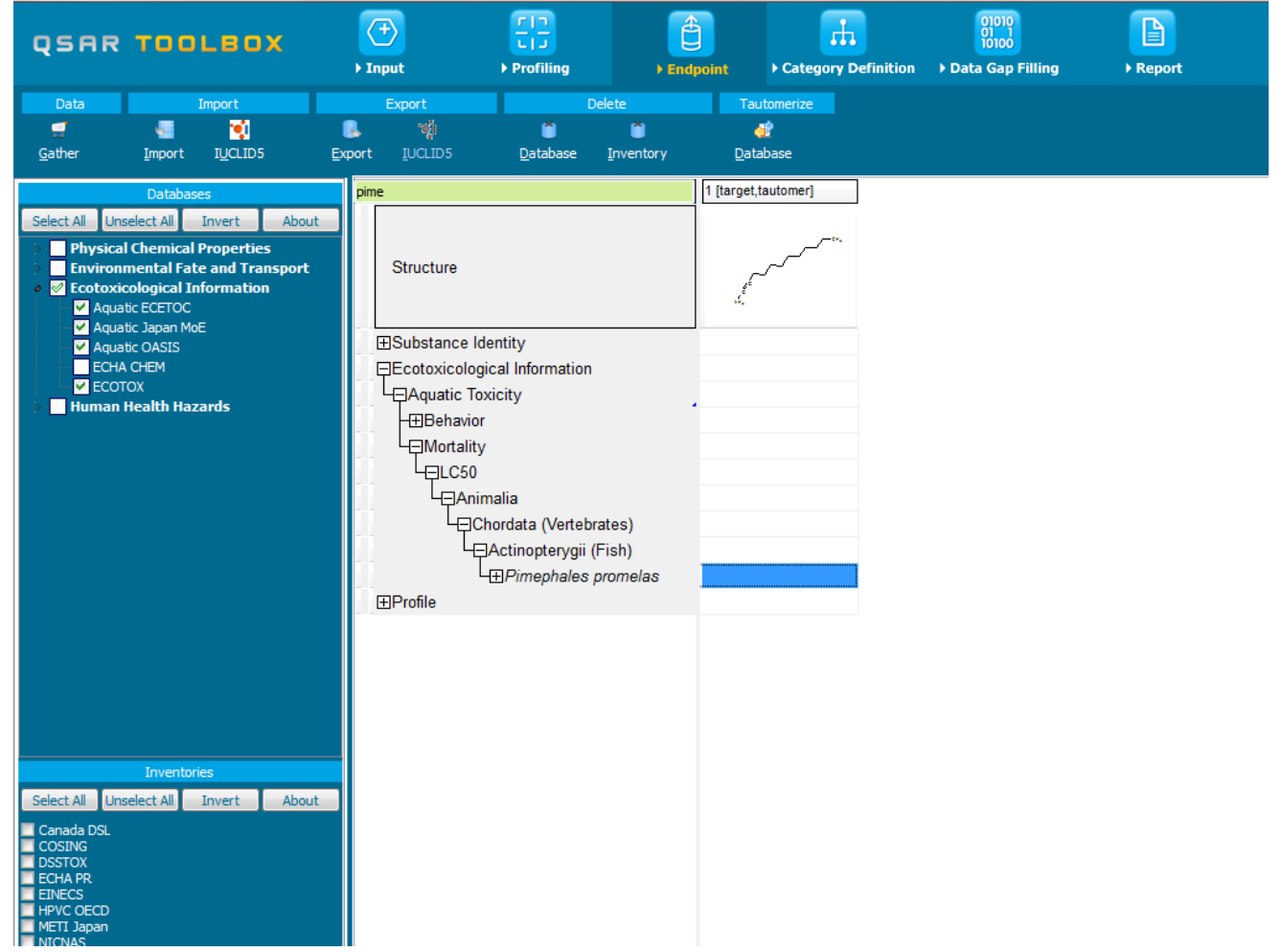

The OECD QSAR Toolbox for Grouping Chemicals into Categories

#### Handling of tautomerism of target chemical Defining ECOSAR category

- The category ECOSAR (strict) is used
- Strict functionality means that the software will identify analogues having ONLY the categories of the target (e.g. aliphatic amines) and will exclude the analogues having any other categories
- Select Aquatic toxicity classification by ECOSAR category
- Click Define (see next screen shots)

#### Handling of tautomerism of target chemical Defining ECOSAR category

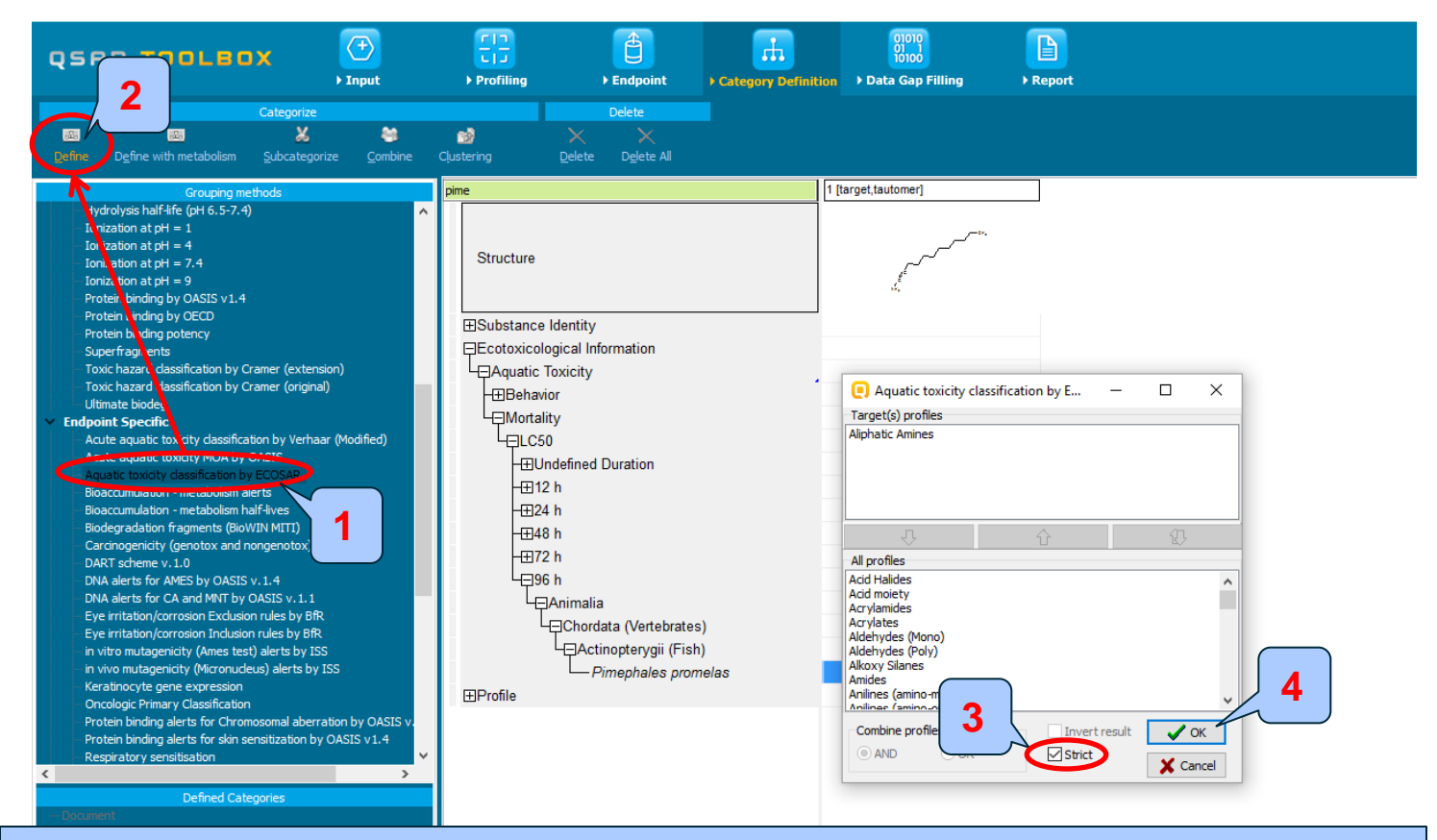

 Highlight "Aquatic toxicity classification by ECOSAR" 2. Click Define
 Select Strict 4. Click OK to confirm the category Aliphatic amines defined by ECOSAR.

#### Handling of tautomerism of target chemical Defining ECOSAR category

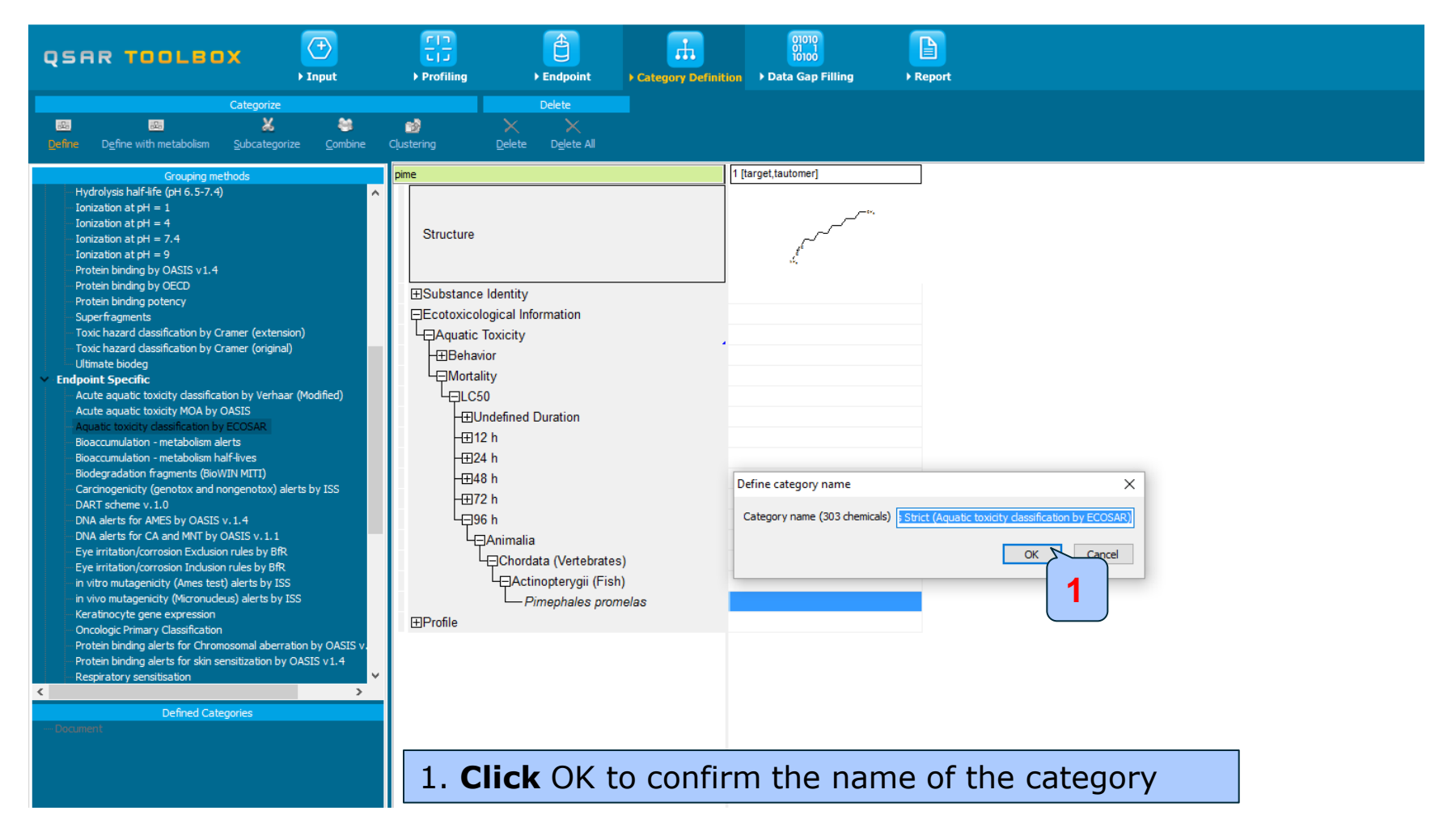

#### Handling of tautomerism of target chemical Category analogues

- The Toolbox now identifies all chemicals corresponding to Aliphatic amines by ECOSAR listed in the four aquatic databases.
- 303 analogues including the target chemical are identified; they form a mechanistic category named "Aliphatic amines", which will be used for further data gap filling.
- The experimental data for analogues in the category appears on datamatrix

### Handling of tautomerism of target chemical Read data for Analogues

- The Toolbox automatically request the user to select the endpoint that should be retrieved.
- The user can either select the specific endpoint or by default choose to retrieve data on all endpoints (see below).

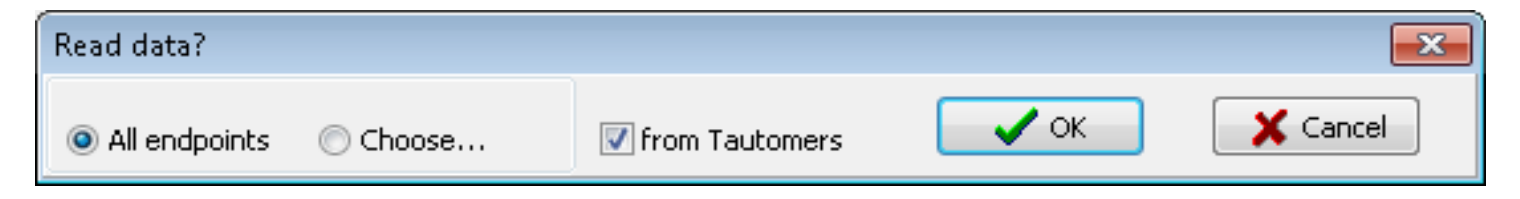

- In this example, since only databases that contain information for ecotoxicological endpoints are selected, both options give the same results.
- As the Toolbox must search the database, this may take some time.

### Handling of tautomerism of target chemical Read data for Analogues

Due to overlap between the Toolbox databases for intersecting chemicals the same data may be found simultaneously. Data redundancies are identified and the user has the opportunity to select either a single data value or all data values.

| Repeated values for | or: 1406 data-points, 422 g | roups, 168 chemicals |                    |                                        |                                                      |                  | _        |                       | ×         |
|---------------------|-----------------------------|----------------------|--------------------|----------------------------------------|------------------------------------------------------|------------------|----------|-----------------------|-----------|
| Data points         |                             |                      |                    |                                        |                                                      |                  |          |                       |           |
|                     | Endpoint                    | CAS                  | Structure          | Value                                  | additional_comments                                  | application_date | 4        | Select on             | e         |
|                     | NOEC                        | 71-44-3              | <sup>ین</sup> سر پ | 1 milliMolar (millimoles per<br>liter) | SOURCE/COLLECTED<br>FROM VERAVAL COAST,<br>GUJARAT// | 1                | <u>ا</u> | Invert                |           |
|                     | NOEC                        | 71-44-3              |                    | 1 milliMolar (millimoles per<br>liter) | SOURCE/COLLECTED<br>FROM VERAVAL COAST,<br>GUJARAT// |                  |          | Check Al<br>Uncheck A | ii<br>Ali |
| V                   | NOEC                        | 110-60-1             |                    | 1 milliMolar (millimoles per<br>liter) | SOURCE/COLLECTED<br>FROM VERAVAL COAST,<br>GUJARAT// |                  |          |                       |           |
| Ø                   | NOEC                        | 110-60-1             | NH2<br>NH2         | 1 milliMolar (millimoles per<br>liter) | SOURCE/COLLECTED<br>FROM VERAVAL COAST,<br>GUJARAT// |                  |          |                       |           |
|                     | NOEC                        | 110-60-1             |                    | 1 milliMolar (millimoles per<br>liter) | SOURCE/COLLECTED<br>FROM VERAVAL COAST,<br>GUJARAT// | 2                |          | Can                   | cel       |
| <                   |                             |                      |                    |                                        |                                                      | <u> </u>         |          |                       |           |

- 1. Click Select one and then
- 2. Click OK

#### QSAR TOOLEOX

### Handling of tautomerism of target chemical Summary information for Analogues

| QSAR TOOLEOX                                                                                                    | Profiling     > Endpoint     > Data Gap Filling     > Report              | ⑤ 🕝 😣 🔧 🗒<br>About Update                                                                        |
|----------------------------------------------------------------------------------------------------|---------------------------------------------------------------------------|--------------------------------------------------------------------------------------------------|
| Categorize                                                                                                    | Delete       X     X       ering     Delete All                           | The OECD QSAR Toolbox<br>for Grouping Chemicals<br>into Categories<br>Developed by LMC, Bulgaria |
| Grouping methods pir                                                                                                    | e 1 [target,tautomer] 2 3 4 5                                             | 6 [^                                                                                             |
| Hydrolysis half-life (pH 6.5-7.4)<br>Ionization at pH = 1<br>Ionization at pH = 4<br>Ionization at pH = 7.4<br>Ionization at pH = 9<br>Protein binding by OASIS v1.4<br>Brotein binding by OFCD | Structure                                                                 | 64, CH                                                                                           |
| Protein binding by OECD                                                                                                    | -⊞EC50 (1/1)                                                              |                                                                                                  |
| Superfragments                                                                                                    | +⊞LC10 (2/2)                                                              |                                                                                                  |
| Toxic hazard classification by Cramer (extension)<br>Toxic hazard classification by Cramer (original)                                                                                           |                                                                           |                                                                                                  |
| Ultimate biodeg                                                                                                    | - Undefined Duration                                                      |                                                                                                  |
| Endpoint Specific     Acute aquatic toxicity classification by Verbaar (Modified)                                                                                                    |                                                                           |                                                                                                  |
| - Acute aquatic toxicity MOA by OASIS                                                                                                    |                                                                           |                                                                                                  |
| Aquatic toxicity classification by ECOSAR                                                                                                    |                                                                           |                                                                                                  |
| Bioaccumulation - metabolism alerts<br>Bioaccumulation - metabolism half-lives                                                                                                    | $\pm \pm 1$ (14)                                                          |                                                                                                  |
| Biodegradation fragments (BioWIN MITI)                                                                                                    |                                                                           |                                                                                                  |
| Carcinogenicity (genotox and nongenotox) alerts by ISS                                                                                                    | (3/3)                                                                     |                                                                                                  |
| DNA alerts for AMES by OASIS v.1.4                                                                                                    |                                                                           |                                                                                                  |
| DNA alerts for CA and MNT by OASIS v. 1.1                                                                                                    |                                                                           |                                                                                                  |
| Eye irritation/corrosion Inclusion rules by BfR                                                                                                    | LEChordata (Vertebrates)                                                  |                                                                                                  |
| - in vitro mutagenicity (Ames test) alerts by ISS                                                                                                    | La Chinopterygii (Fish)                                                   |                                                                                                  |
| Keratinocyte gene expression                                                                                                    | Pimephales promelas (66/133)     M: 21.4 mg/L, 21.4                       |                                                                                                  |
| Oncologic Primary Classification                                                                                                    | High days post-hatch (2/2)                                                |                                                                                                  |
| Protein binding alerts for Chromosomal aberration by OASIS v.<br>Protein binding alerts for skin sensitization by OASIS v1.4                                                                    | - HLOEC (33)                                                              |                                                                                                  |
| Respiratory sensitisation V                                                                                                    | - ELISO (13)<br>- FINOFC (712)                                            |                                                                                                  |
| < >                                                                                                    |                                                                           |                                                                                                  |
| Defined Categories                                                                                                    |                                                                           |                                                                                                  |
| [303] Aliphatic Amines Strict (Aquatic toxicity classification by ECO                                                                                                    |                                                                           |                                                                                                  |
| < > > <                                                                                                    | Available aquatic experimental data for the analogues appears datamatrix. | on                                                                                               |

### Recap

- You have identified a category ("Aliphatic amines") with the "Acute aquatic toxicity classification by ECOSAR" profiler for the target chemical *Dodecanenitrile (CAS 2437-25-4)*
- The available experimental results for these 303 analogues have been collected from the selected databases (Aquatic ECETOC, Aquatic Japan MoE, ECOTOX, and Aquatic OASIS).
- But before the user can proceed with the "Filling Data Gap" module, he/she should navigate through the endpoint tree and find the specific gap that will be filled.

### Handling of tautomerism of target chemical Navigation through the endpoint tree

- The user can navigate through the data tree by opening (or closing) the nodes of the tree.
- The data tree is extensive but logically constructed; it can be mastered with a practice.
- In this example, the "96 h LC50 Mortality for *Pimephales* promelas" is the target endpoint.
- You can navigate through the endpoint tree by typing the species "*Pimephales promelas*" in the "Filter endpoint tree..." box and double click on Aquatic Toxicity, Mortality, LC50, 96 h, Animalia, etc to *Pimephales promelas -* the specific endpoint (see next screenshot)

#### QSAR TOOLEOX

# Handling of tautomerism of target chemical Navigation through the endpoint tree

| QSAR TOOLBOX                                                                                                    | → Input                  | ► Profiling ► Endpoint                                                  | Category Definition                                                                             | 01010<br>01 1<br>10100<br>• Data Gap Filling | ▶ Report |   |                    | ⑤ 🕝 🛞 🔧<br><u>A</u> bout <u>U</u> pdate                                                    |
|----------------------------------------------------------------------------------------------------|--------------------------|-------------------------------------------------------------------------|-------------------------------------------------------------------------------------------------|----------------------------------------------|----------|---|--------------------|--------------------------------------------------------------------------------------------|
| Document Document                                                                                                    | # T<br>CAS# <u>N</u> ame | Structure                                                               | ChemIDs DB Inv                                                                                  | Chemical List                                |          |   |                    | The OECD QSAR Toolbo<br>for Grouping Chemicals<br>into Categories<br>Developed by LMC, Bul |
| Document <ul> <li>CAS; 2437-25-4</li> <li>CCCCCCCCCCC=RN</li> <li>Set][T]CCCCCCCCCC=C=N</li> <li>CCCCCCCCCCCC=C=N</li> <li>CCCCCCCCCCCCC=C=N</li> <li>CCCCCCCCCCCCC=RN</li> <li>[has 1 group(s)]CCCCCCCCC</li> </ul> | XCCC#CN                  | pime<br>Structure<br>Structure<br>□ □ □ □ □ □ □ □ □ □ □ □ □ □ □ □ □ □ □ | (1/1)<br>(2/2)<br>(1/1)<br>(2/2)<br>(1/1)<br>(1/1)<br>(1/1)<br>(4/4)<br>(4/4)<br>(4/4)<br>(4/4) | get tautomer]                                | 2        | 3 |                    |                                                                                            |
| CCCCCCCCCC+CN                                                                                                    | ·                        |                                                                         | (66/133)<br>(2/2)<br>(3/3)<br>(1/3)<br>(7/12)<br>(1/1)<br>(6/7)<br>(1/2)<br>(3/28)              |                                              |          |   | M: 21.4 mg/L, 21.4 |                                                                                            |

Type "Pimephales promelas" in the filter box or just "Pime", then press Enter
 Open the tree to the target endpoint by single left click on the ⊞ sign

### Recap

- You have now retrieved the available experimental data on aquatic toxicity for 303 analogue chemicals of focused tautomeric form classified as "Aliphatic amines" by the "ECOSAR" profiler.
- You have identified the target endpoint of "96 h LC50 Mortality for *Pimephales promelas*".
- You are ready to fill in the data gap so click on "Data Gap Filling" (see next screen shots).

### **Outlook**

- Background
- Objectives
- The exercise
- Workflow
  - Input
  - Profiling
  - Endpoint
  - Handling of tautomerism of target chemical
    - Profiling set of tautomers
    - Focus active tautomer
    - Defining category for active tautomer
    - Trend analysis of the focused tautomer

### **Data Gap Filling** Apply Trend analysis

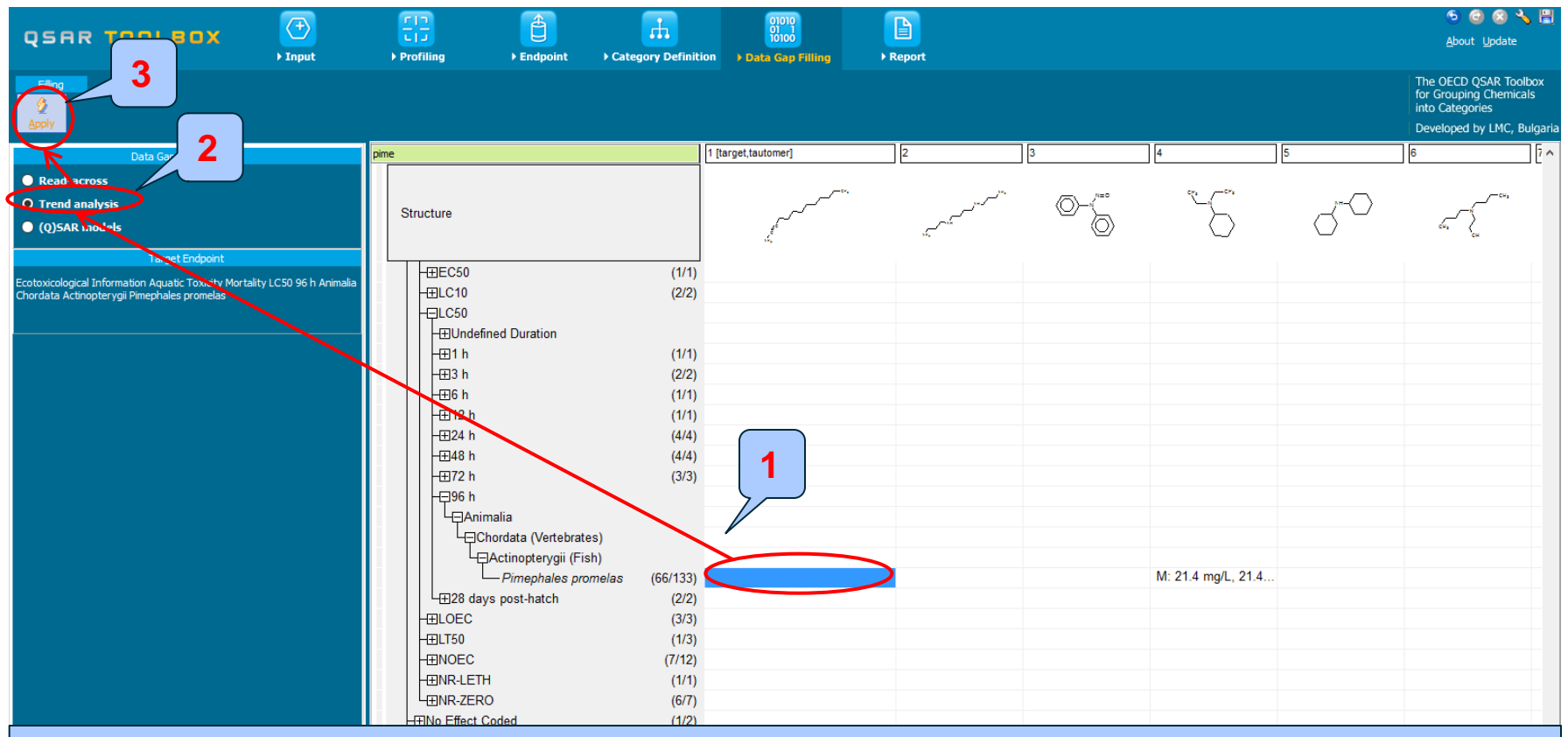

- **1. Highlight** the endpoint box corresponding to *Pimephales promelas*/LC50/96h under the target chemical.
- **2. Select** Trend analysis
- 3. Click Apply

### **Data Gap Filling** Results of Trend analysis

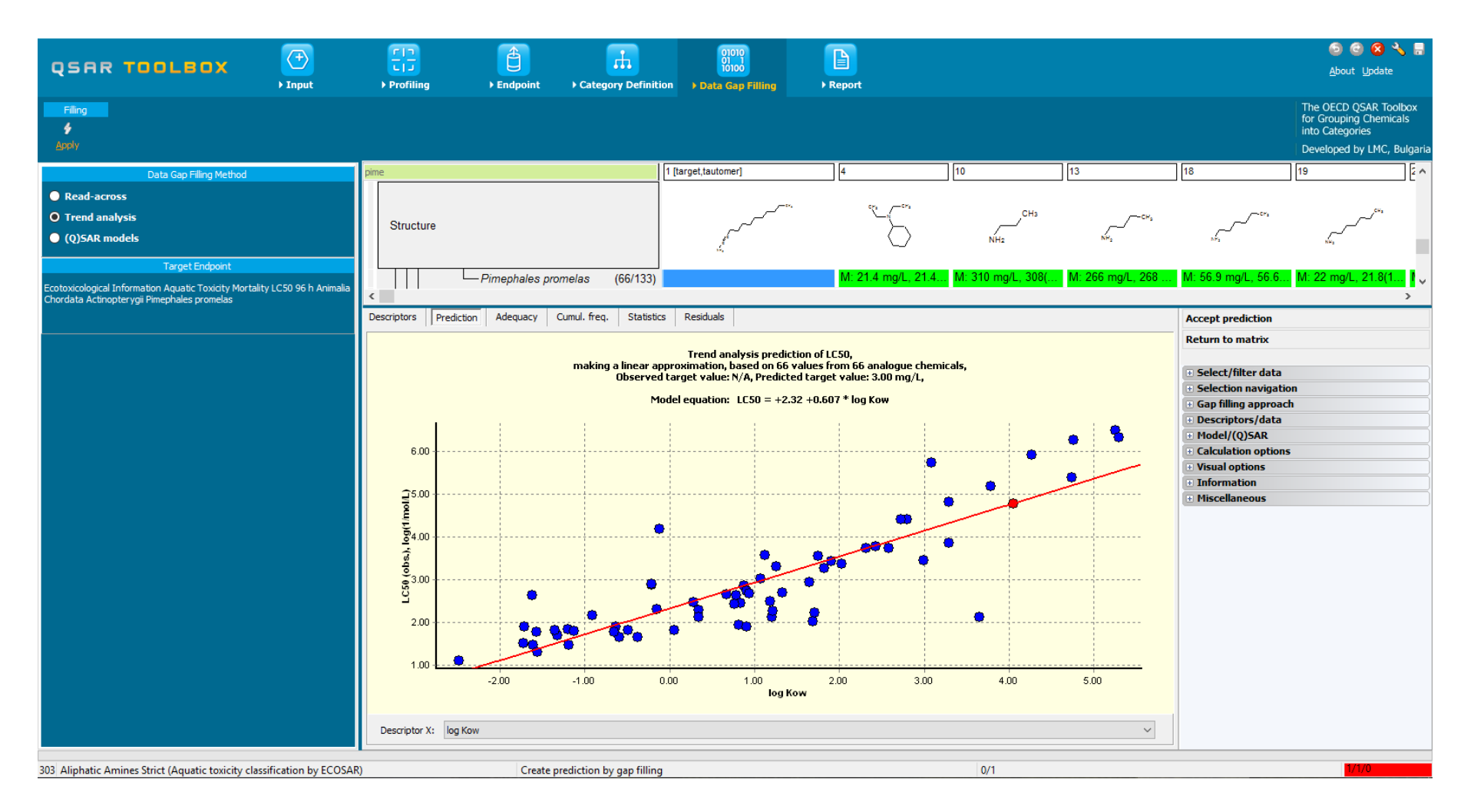

### **Data Gap Filling** Side-Bar of Subcategorisation

- In this example, the following subcategorizations are applied in order to eliminate dissimilar analogues (phase II):
  - Chemical elements

The categorisation based on Chemical elements allows keeping among the analogues only those that have same chemical elements as the target chemical (target tautomeric form).

- Organic functional groups (nested)

Subcategorization by OFG (nested) eliminates dissimilar analogues with respect to structural functionalities. This subcategorization will eliminate structurally dissimilar analogues such as aromatic amines.

Subcategorisation steps are demonstrated on the next screen shots.

### **Data Gap Filling** Subcategorisation by Chemical elements

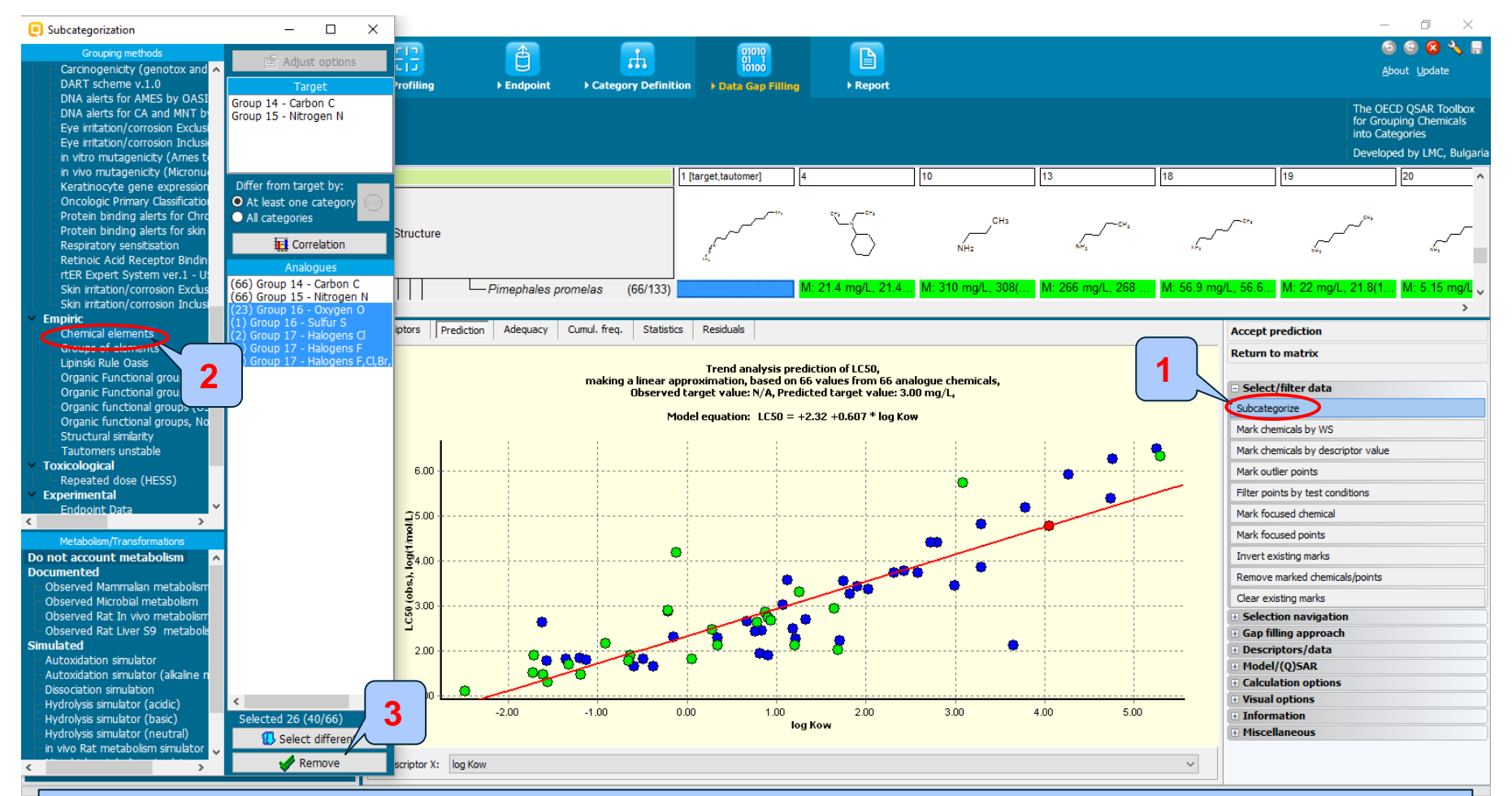

# 1.**Click** Subcategorize 2. **Select** Chemical elements 3. **Click** Remove to eliminate dissimilar analogues

The OECD QSAR Toolbox for Grouping Chemicals into Categories

### **Data Gap Filling** Result of Subcategorisation by Chemical elements

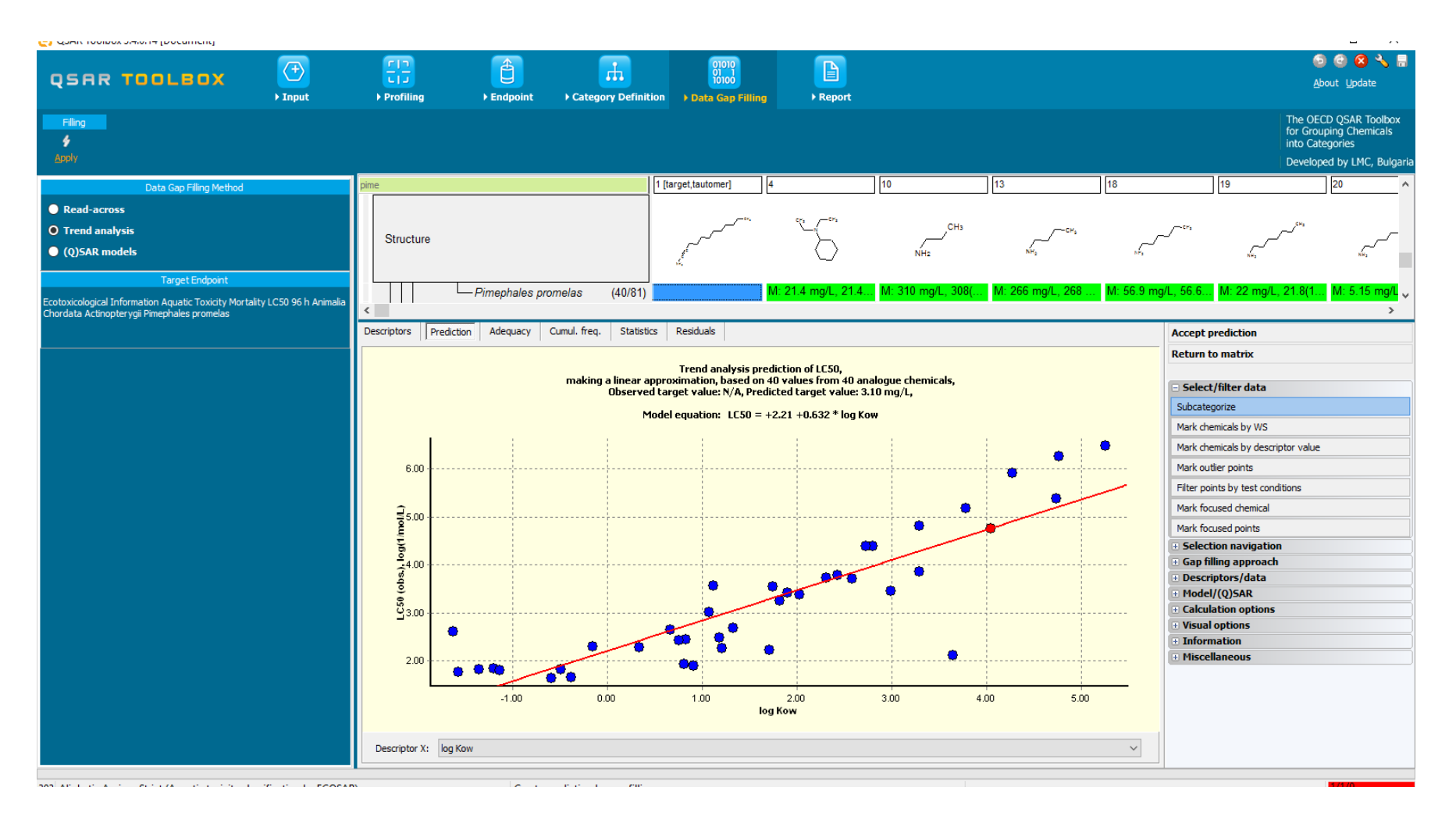

#### QSAR TOOLEOX

### **Data Gap Filling** Subcategorisation by OFG (nested)

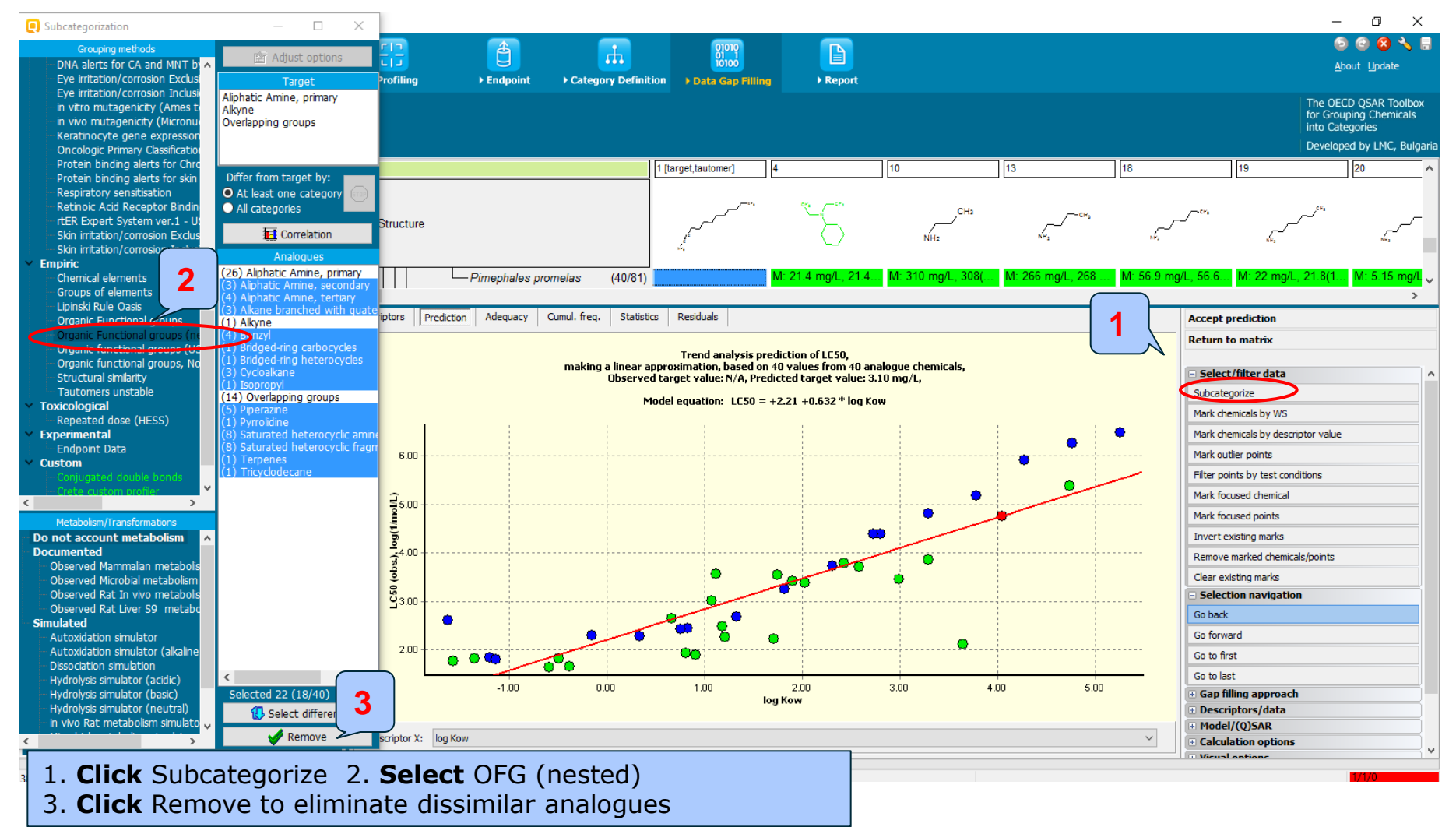

### **Data Gap Filling** Result of Subcategorisation by OFG (nested)

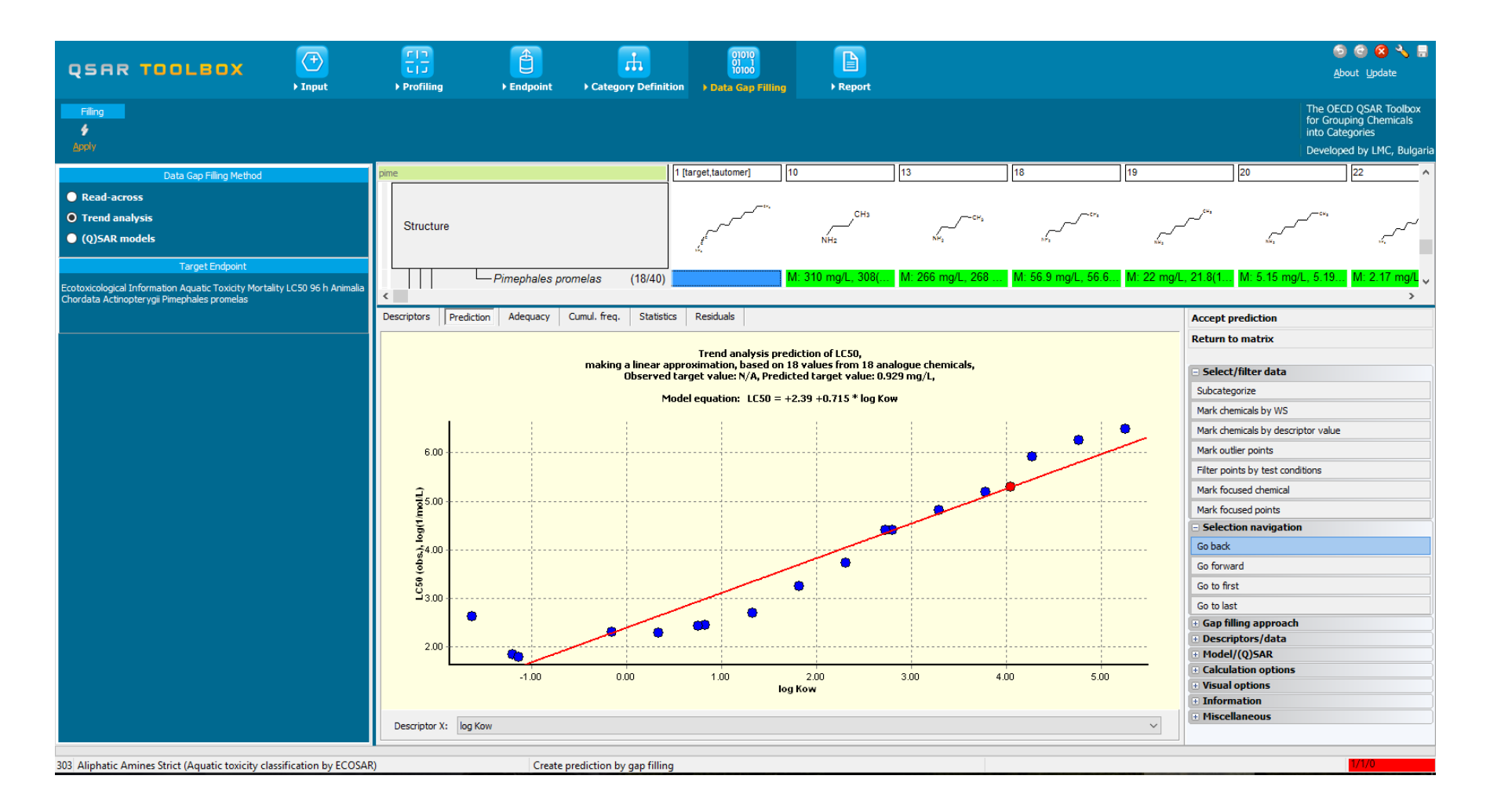
# **Data Gap Filling** Side-Bar of Subcategorisation

The last subcategorisation procedure aimed to check and eliminate structurally dissimilar chemicals based on structural similarity

- <u>Structural similarity</u>

The options of structural similarity used in the last subcategorization step are as follows: Dice, Atom centred fragments(ACF), atom features: Atom type; Count H attached; Hybridizations;

Analogues with similarity less than 30 % have been eliminated

See next two slide

# **Data Gap Filling** Subcategorisation by Structural similarity

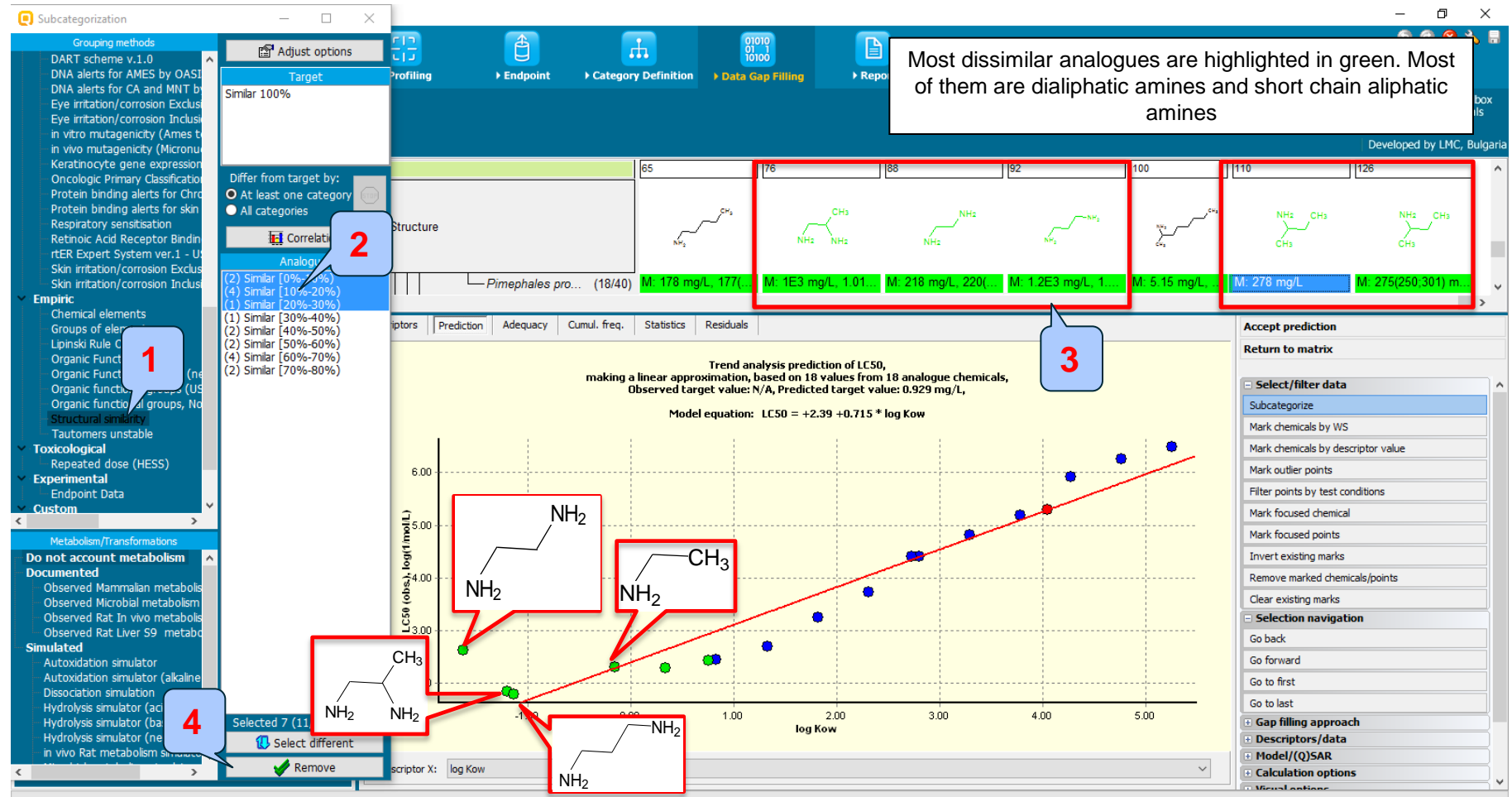

**1. Select** Structure similarity; 2. Manually select categories between 0 and 30% (hold Ctrl button and select categories); 3. Dissimilar analogues are highlighted in green; 4. **Click** Remove to eliminate dissimilar analogues

#### QSAR TOOLEOX

## Data Gap Filling Result

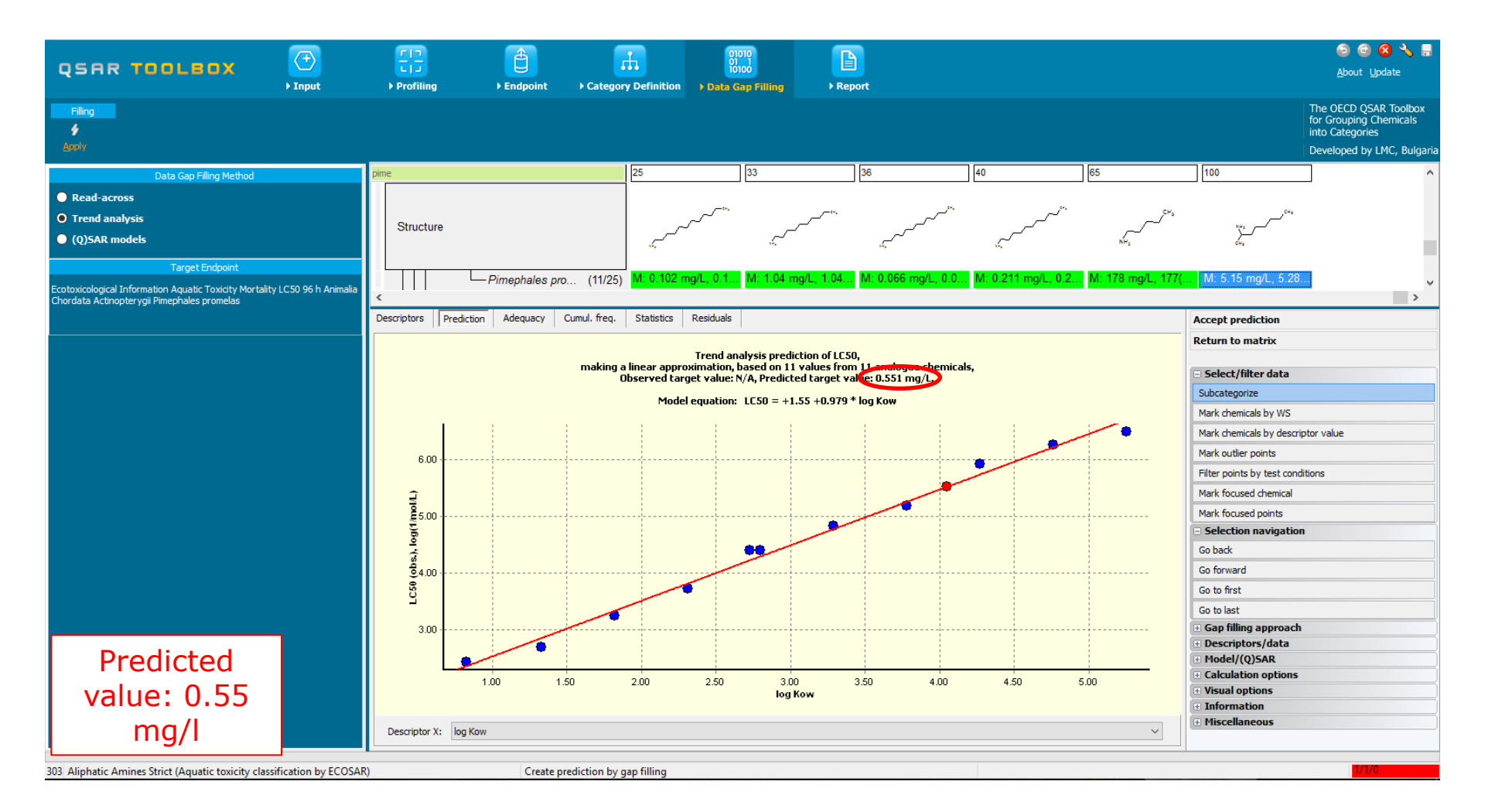

# **Data Gap Filling** Cumulated frequency

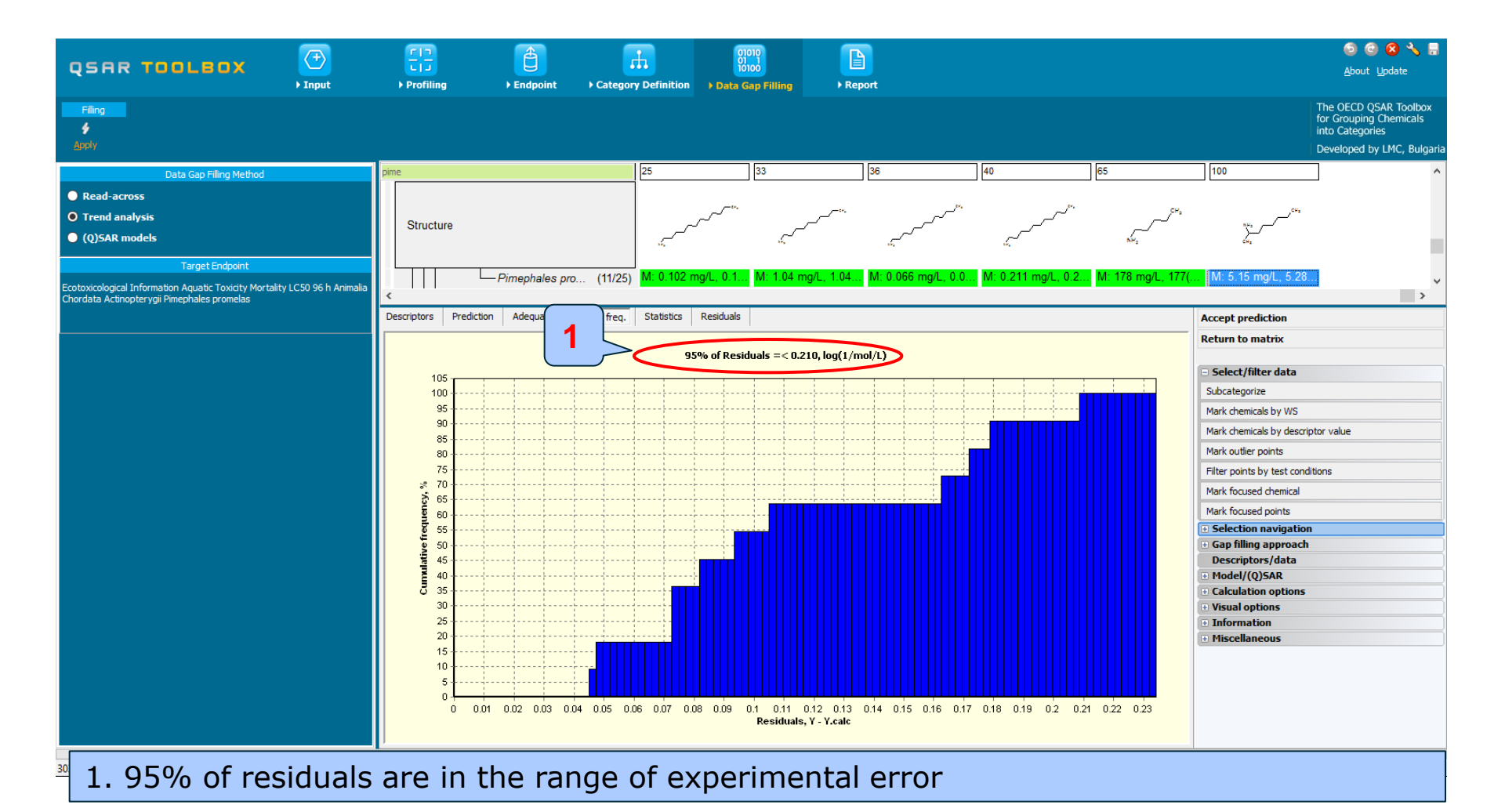

#### QSAR TOOLEOX

# **Data Gap Filling** Statistics

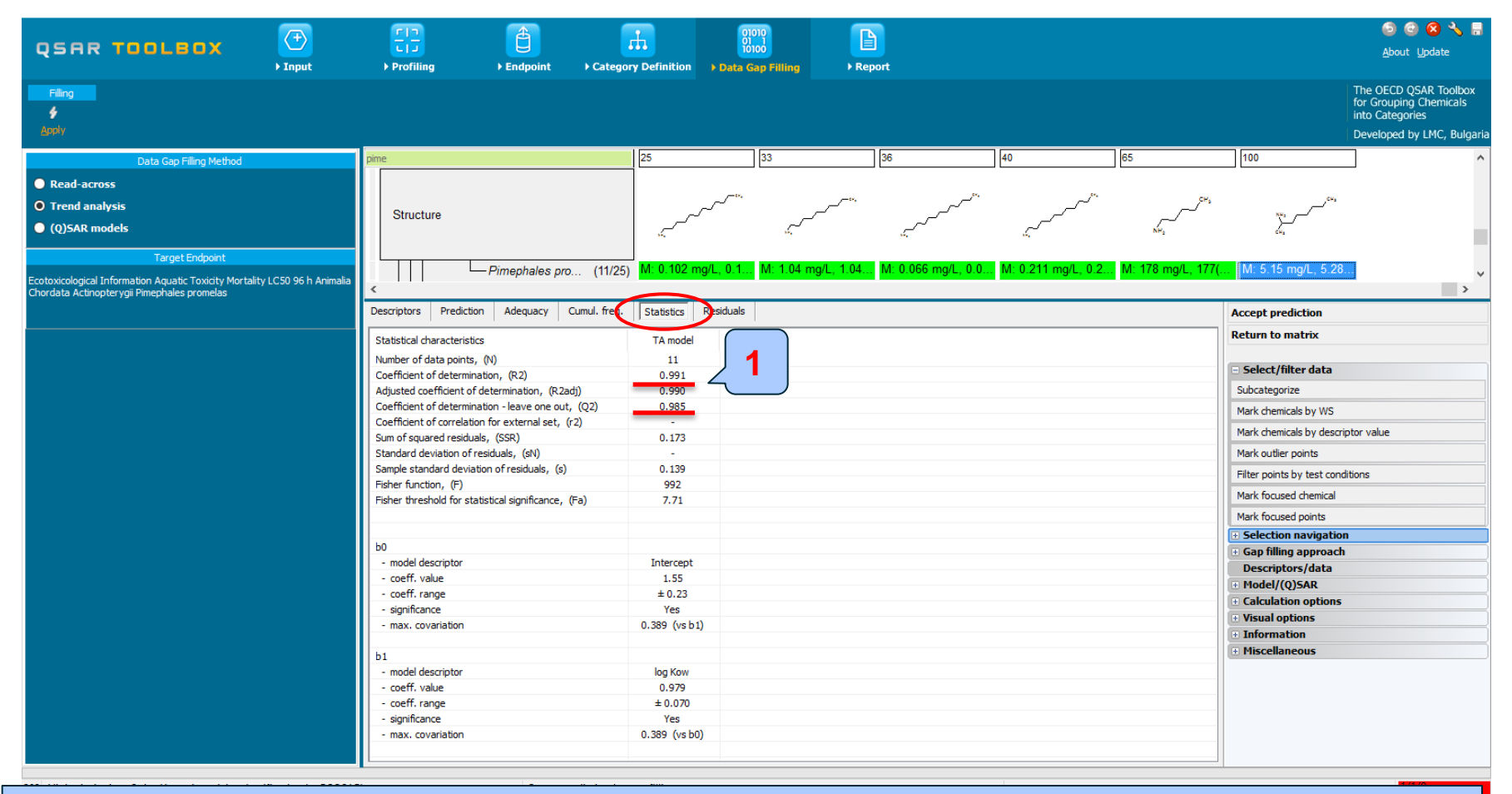

#### 1. The high R2 and Q2 support the reliability of the prediction

# **Data Gap Filling** Result of trend analysis

• The analysis of trend analysis shows:

•The predicted acute aquatic toxicity value is 0.55 mg/l

•The remaining analogues form robust category of structurally similar analogues (aliphatic amines)

•The 95% of residuals are in the range of experimental error

•The high R2 and Q2 coefficient values support the reliability of the prediction

# **Data Gap Filling** Accept the prediction

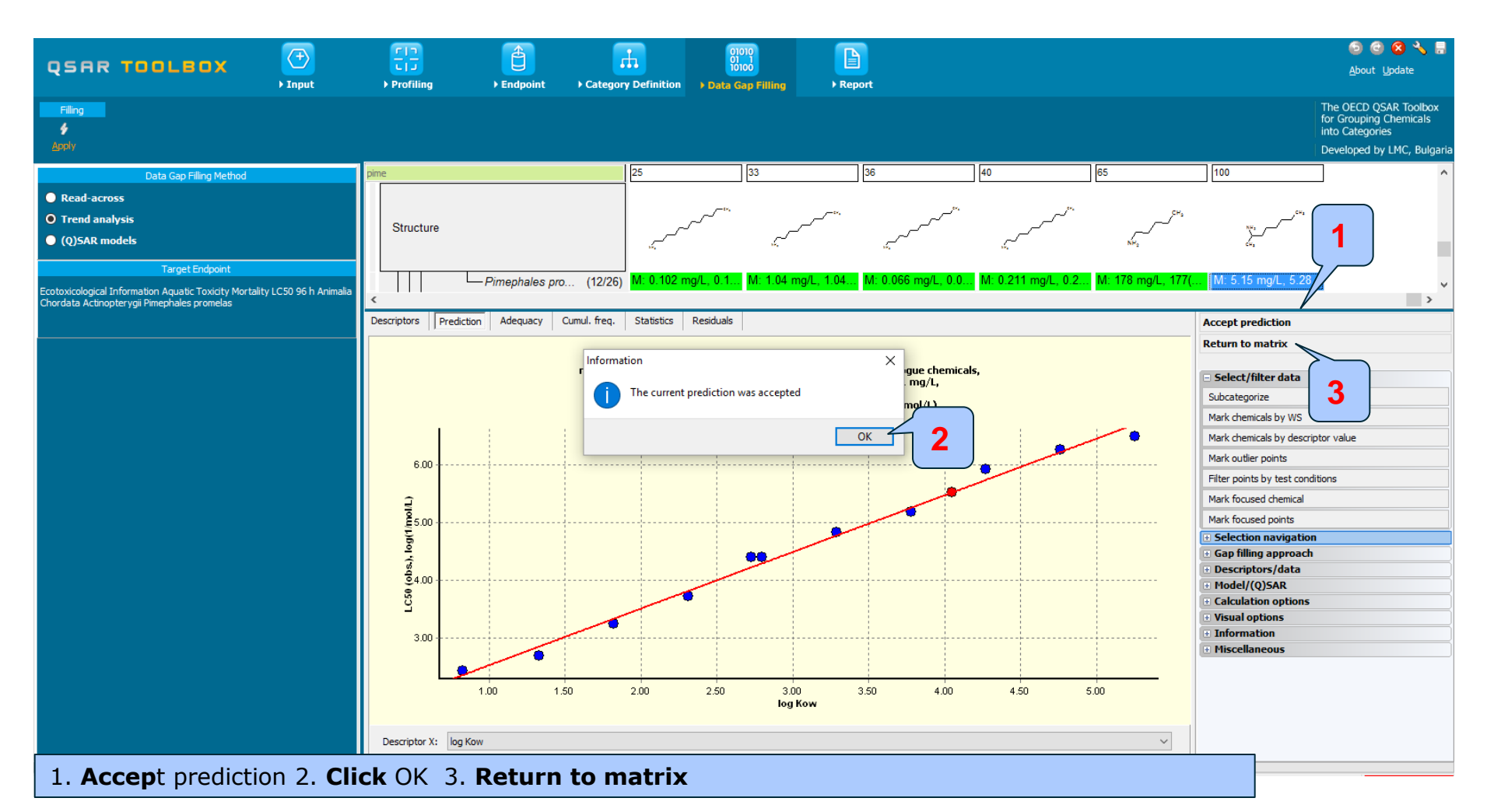

# Data gap filling for focused tautomer Trend analysis

|                                                                                                    | Fig     Fig     Fig     Fig     Fig     Fig       > Profiling     > Endpoint     > Category Definition     > Data Gap Filling     > Report                                                                                                    | 🕤 🕑 🐼 🔧 🚆<br>About Update                                                                        |
|----------------------------------------------------------------------------------------------------|----------------------------------------------------------------------------------------------------|--------------------------------------------------------------------------------------------------|
| Filing<br>¢<br>Apply                                                                                                    |                                                                                                    | The OECD QSAR Toolbox<br>for Grouping Chemicals<br>into Categories<br>Developed by LMC, Bulgaria |
| Data Gap Filling Method                                                                                                    | pine1 [target,tautomer] 2 3 4 5 6                                                                                                    | 7 ^                                                                                              |
| Read-across     O Trend analysis     (Q)SAR models                                                                                           |                                                                                                    | ×,                                                                                               |
| Target Endpoint<br>Ecotoxicological Information Aquatic Toxicity Mortality LC50 96 h Animalia<br>Chordata Actinopterygii Pimephales promelas | -⊞EC50         (1/1)           -⊞LC10         (2/2)           -⊟LC50         (1/1)                                                                                                    |                                                                                                  |
|                                                                                                    | -⊞Undefined Duration         -⊞1 h       (1/1)         -⊞3 h       (2/2)         -⊞6 h       (1/1)                                                                                                    |                                                                                                  |
|                                                                                                    | $\begin{array}{c} -\boxdot 12 n & (1/1) \\ -\boxdot 24 h & (4/4) \\ -\boxdot 48 h & (4/4) \\ -\boxdot 72 h & (3/3) \\ -\boxdot 96 h \end{array}$                                                                                                    |                                                                                                  |
|                                                                                                    | Animalia Chordata (Vertebrates) Chordata (Vertebrates) Chordata (Ver |                                                                                                  |
|                                                                                                    |                                                                                                    |                                                                                                  |
|                                                                                                    | -EINOEC (7/12)<br>-EINR-LETH (1/1)                                                                                                    |                                                                                                  |
|                                                                                                    | The prediction obtained from trend analysis appears on data matrix                                                                                                    |                                                                                                  |
|                                                                                                    | C                                                                                                    | >                                                                                                |
| 303 Aliphatic Amines Strict (Aquatic toxicity classification by ECOSAF                                                                       |                                                                                                    | 1/0/0                                                                                            |

# Data gap filling for focused tautomer Interpreting Read-across

- In this example, all analogues are aliphatic amines
- All analogues exhibit toxic effect to fish (*P.promelas*)
- The same toxic effect is therefore predicted for the target (i.e. focused tautomer).
- The prediction of tautomer is further transferred to the parent chemical using Independent MOA (see next screen shots)

## **Outlook**

- Background
- Objectives
- The exercise
- Workflow
  - Input
  - Profiling
  - Endpoint
  - Handling of tautomerism of target chemical
    - Profiling set of tautomers
    - Focus active tautomer
    - Defining category for active tautomer
    - Trend analysis of the focused tautomer
  - Assigning prediction of tautomer to parent

### Handling tautomerism of target chemical Assigning data to parent chemical

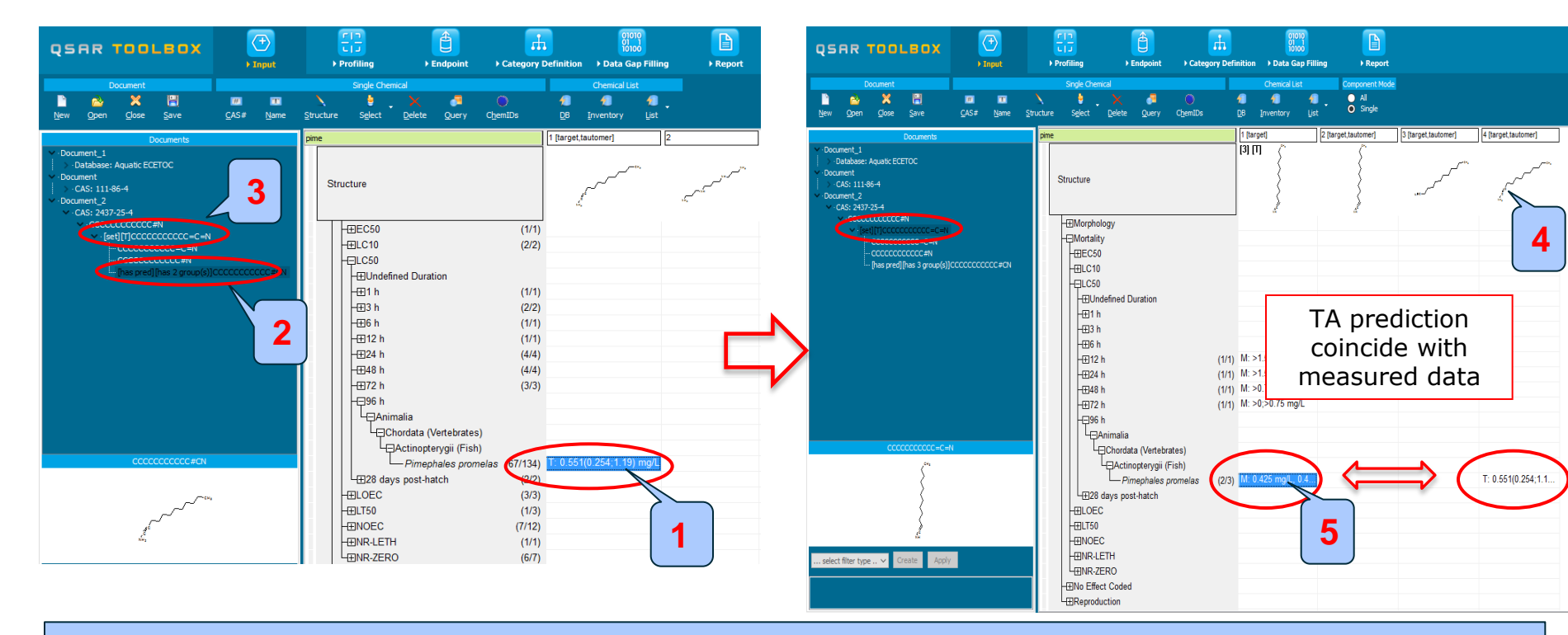

1. The trend analysis prediction appears on datamatrix; 2. The prediction of the tautomeric form is assigned to the last SMILES within the set; 3. **Click** on the first SMILES in order to go back to the set; 4. All tautomeric forms within the set are visualized on data matrix The TA prediction coincide with experimental data.; 5; **Click** on the cell related to the parent chemical

### Handling tautomerism of target chemical Assigning data to parent chemical

| QSAR TOOLEOX                                                                                                    | (+)     []       ▶ Input     ▶ Profiling                                                                                                    | È Endpoint → Category Defini                                                                                                    | tion > Data Gap Filling + Reput                                                                                              |                       | 중 🎯 🐼 🔧 🚆<br>About Update                                                                        |
|----------------------------------------------------------------------------------------------------|----------------------------------------------------------------------------------------------------|----------------------------------------------------------------------------------------------------|----------------------------------------------------------------------------------------------------|-----------------------|--------------------------------------------------------------------------------------------------|
| <b>4</b>                                                                                                    |                                                                                                    |                                                                                                    |                                                                                                    |                       | The OECD QSAR Toolbox<br>for Grouping Chemicals<br>into Categories<br>Developed by LMC, Bulgaria |
| Otala Gap Filing Method     3       O Independent MOA     3       O Similar MOA     3       O Specific models     1       Target Endpoint     Ecotoxicological Information Aquatic Toxicity       Mortality LCS0 96 h Animalia Chordata Actinopterygip     Pimephales promelas | primep<br>Structure<br>→⊞Morphology<br>→GMortality<br>→⊞C50<br>→⊞LC10<br>→UC50<br>→⊞LC10<br>→UC50<br>→⊞1 h<br>→⊞3 h<br>→⊞6 h<br>→⊞12 h<br>→⊞24 h<br>→⊞48 h<br>→⊞72 h<br>→⊕96 h<br>→GCrordata (Vertebr<br>→Crordata (Vertebr<br>→Crordata (Vertebr)<br>→Crordata (Vertebr)<br>→Crordata ( | (1/1) M: >1.5;>2.25 mg/L<br>(1/1) M: >1.5;>2.25 mg/L<br>(1/1) M: >1.5;>2.25 mg/L<br>(1/1) M: >1.5;>2.25 mg/L<br>(1/1) M: >0.75;>1.5 mg/L<br>(1/1) M: >0;>0.75 mg/L<br>(1/1) M: >0;>0.75 mg/L<br>(1/1) M: >0;>0.75 mg/L | 2 [target, tautomer]<br>3 [target, tautomer]<br>4<br>5<br>6<br>7<br>7<br>7<br>7<br>7<br>7<br>7<br>7<br>7<br>7<br>7<br>7<br>7 | 4 [target,tautomer]   |                                                                                                  |
| <b>1 Go</b> to Data (                                                                                                    | Env Effect Coded                                                                                                    | alact the coll o                                                                                                    | f the parent: The                                                                                                    | independent MOA is us | ad to transfer                                                                                   |

the prediction to the parent chemical 3. **Select** Independent mode; 4. **Click** Apply

### Handling tautomerism of target chemical Assigning data to parent chemical

- The following actions (steps) are used for assigning data to parent chemical:
  - Accept prediction
  - Return to matrix
- Independent mode of action is formally used for transferring the value from metabolite to the target chemical.

-Independent MOA- all components are with different mode of action -Similar MOA- all components are with similar mode of action. The quantities of the components are taken into account\*

• Final prediction for the parent compound labeled as CI (Component based Independent mode) (see next screen shot)

\*Additional information for both MOA could be found in "Tutorial 2 Prediction of Acute fish for mixtures" posted on OECD and LMC website: <u>http://www.oecd.org/chemicalsafety/risk-assessment/Tutorial 12 TB%203.2.pdf</u>

### Handling tautomersim of target chemical Assigning data to parent chemical

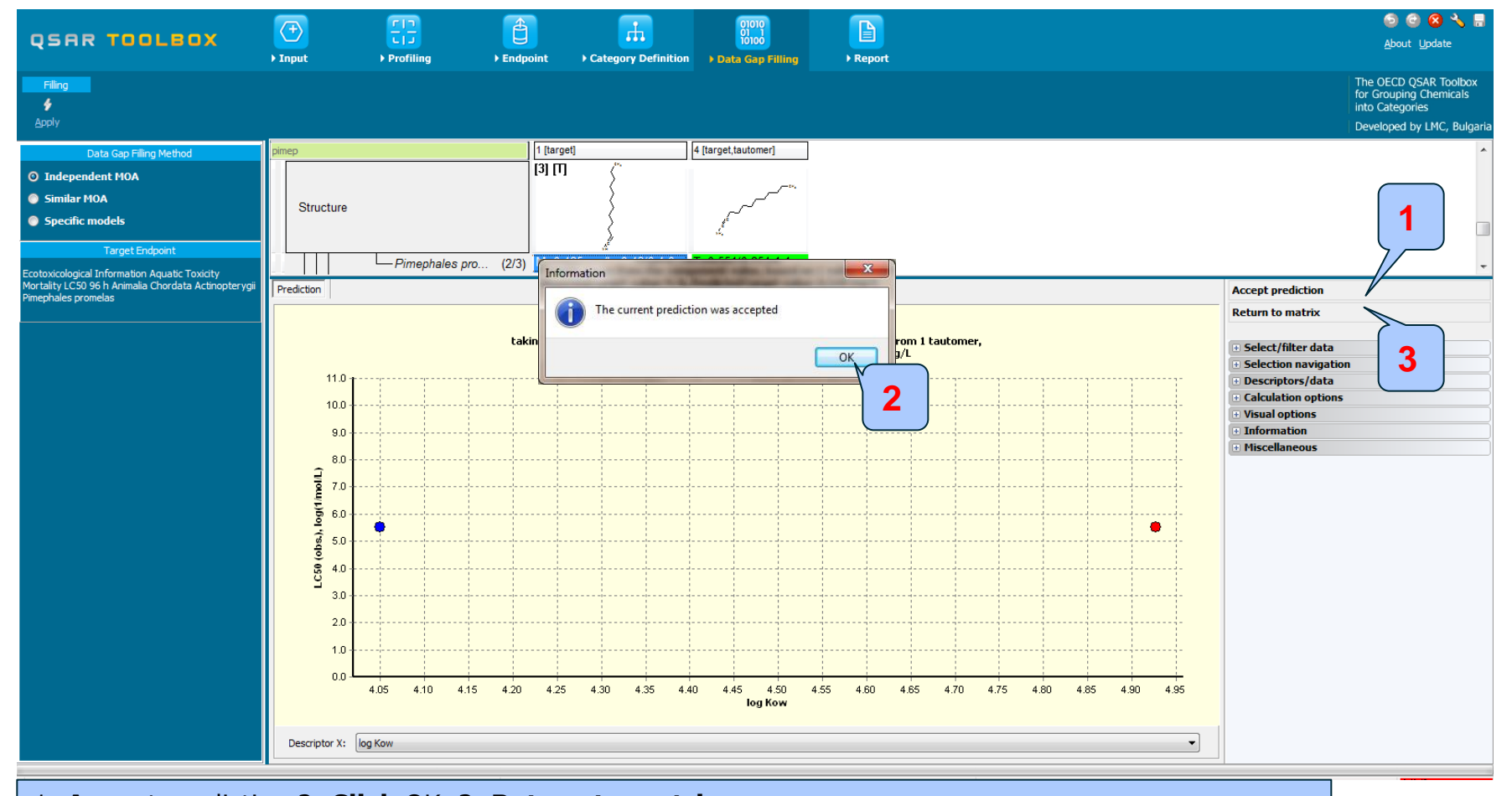

#### 1. Accept prediction 2. Click OK 3. Return to matrix

The OECD QSAR Toolbox for Grouping Chemicals into Categories

# **Outlook**

- Background
- Objectives
- The exercise
- Workflow
  - Input
  - Profiling
  - Endpoint
  - Handling of tautomerism of target chemical
    - Profiling set of tautomers
    - Focus active tautomer
    - Defining category for active tautomer
    - Trend analysis of the focused tautomer
  - Assigning prediction of tautomer to parent
  - Report

- Remember the report module allows you to generate a report on the predictions performed with the Toolbox. This module contains predefined report templates as well as a template editor with which users can define their own user defined templates. The report can then be printed or saved in different formats.
- The report consist of two sections:
  - Summary report for the whole tautomeric set
  - Report for the individual prediction obtained for the active tautomeric form
- Generating the report is shown on next screenshots

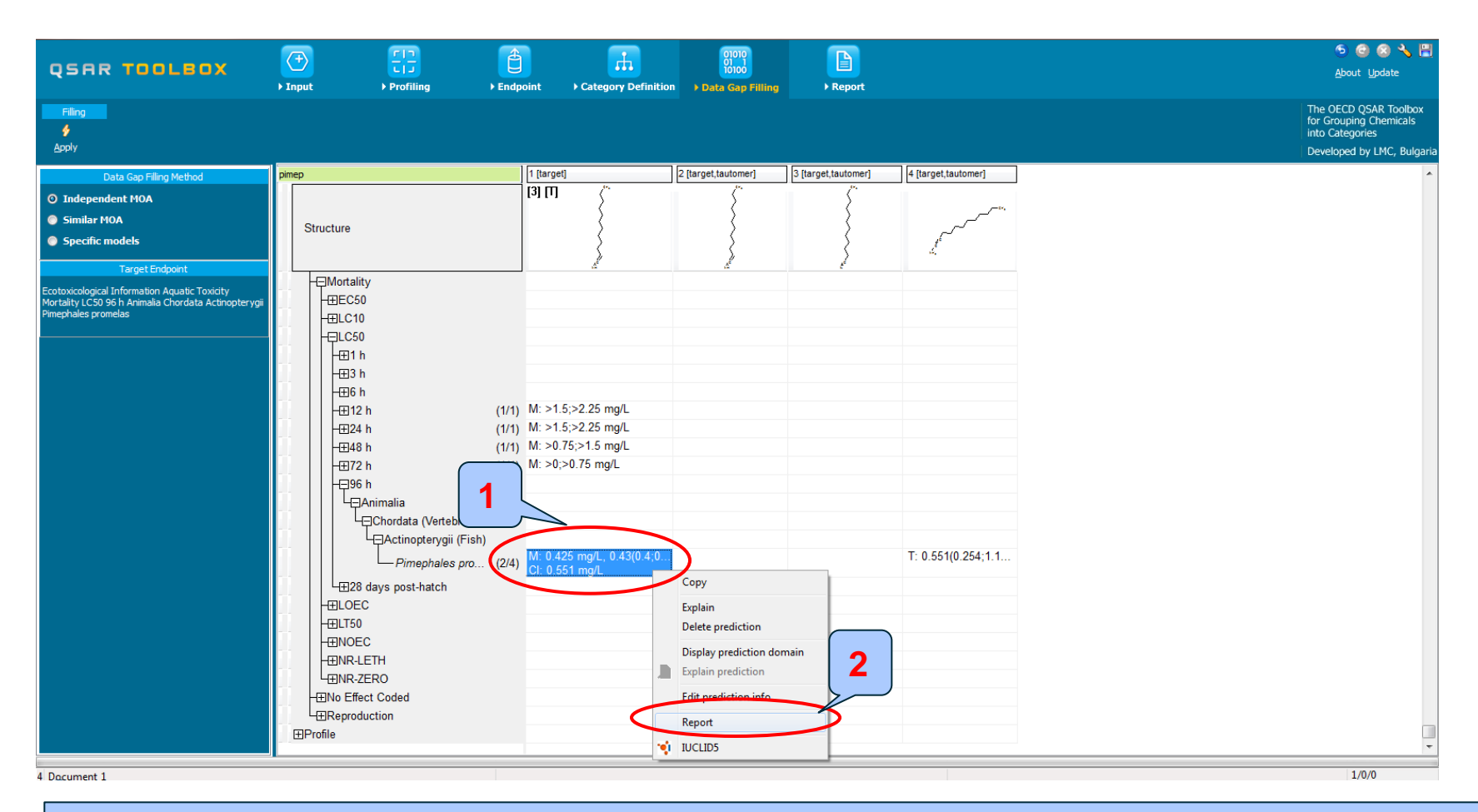

#### **1. Click** on the cell with prediction

2. Perform Right click and Select Report

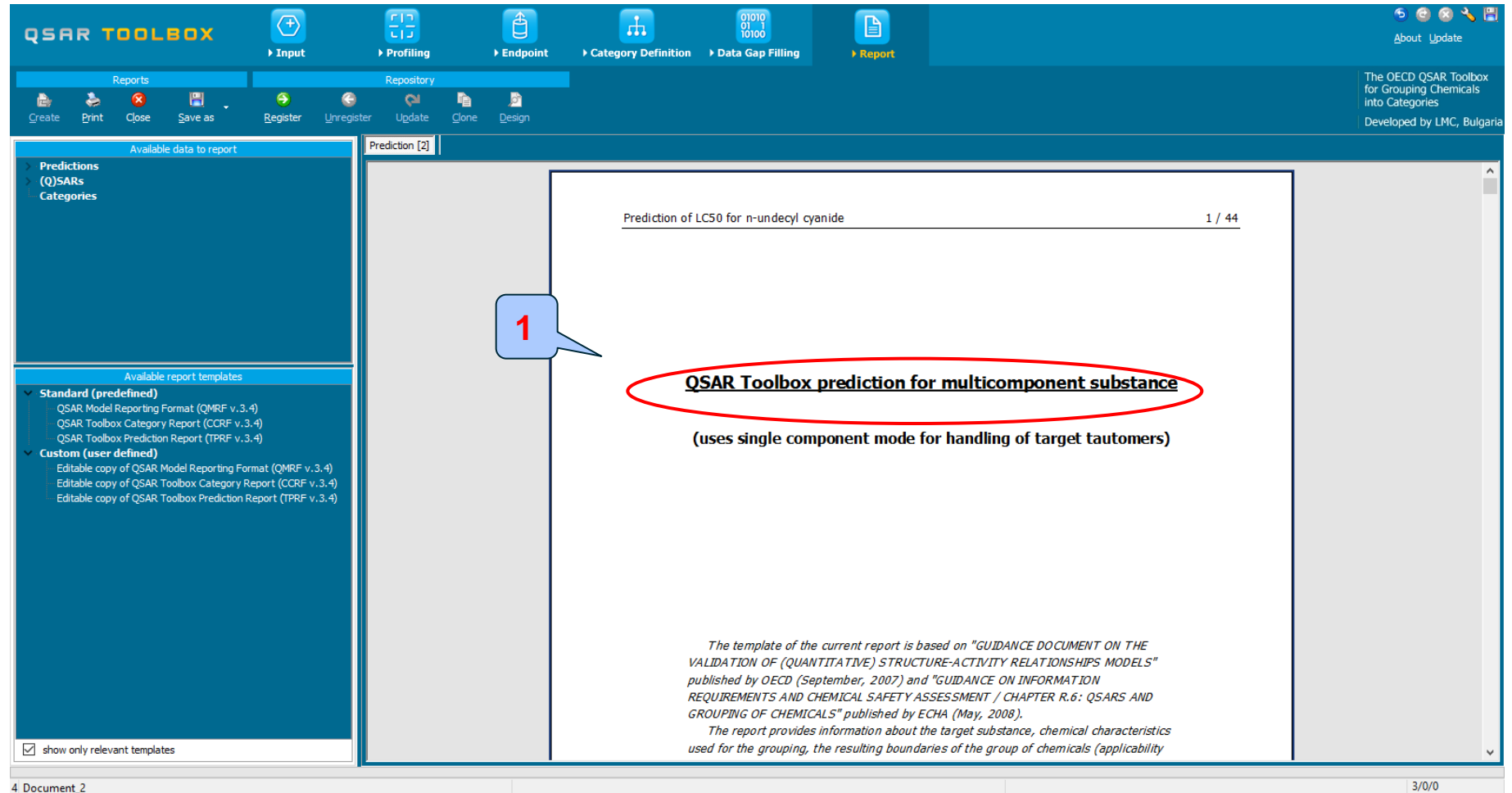

3/0/0

#### 1. TB report for multicomponent substance

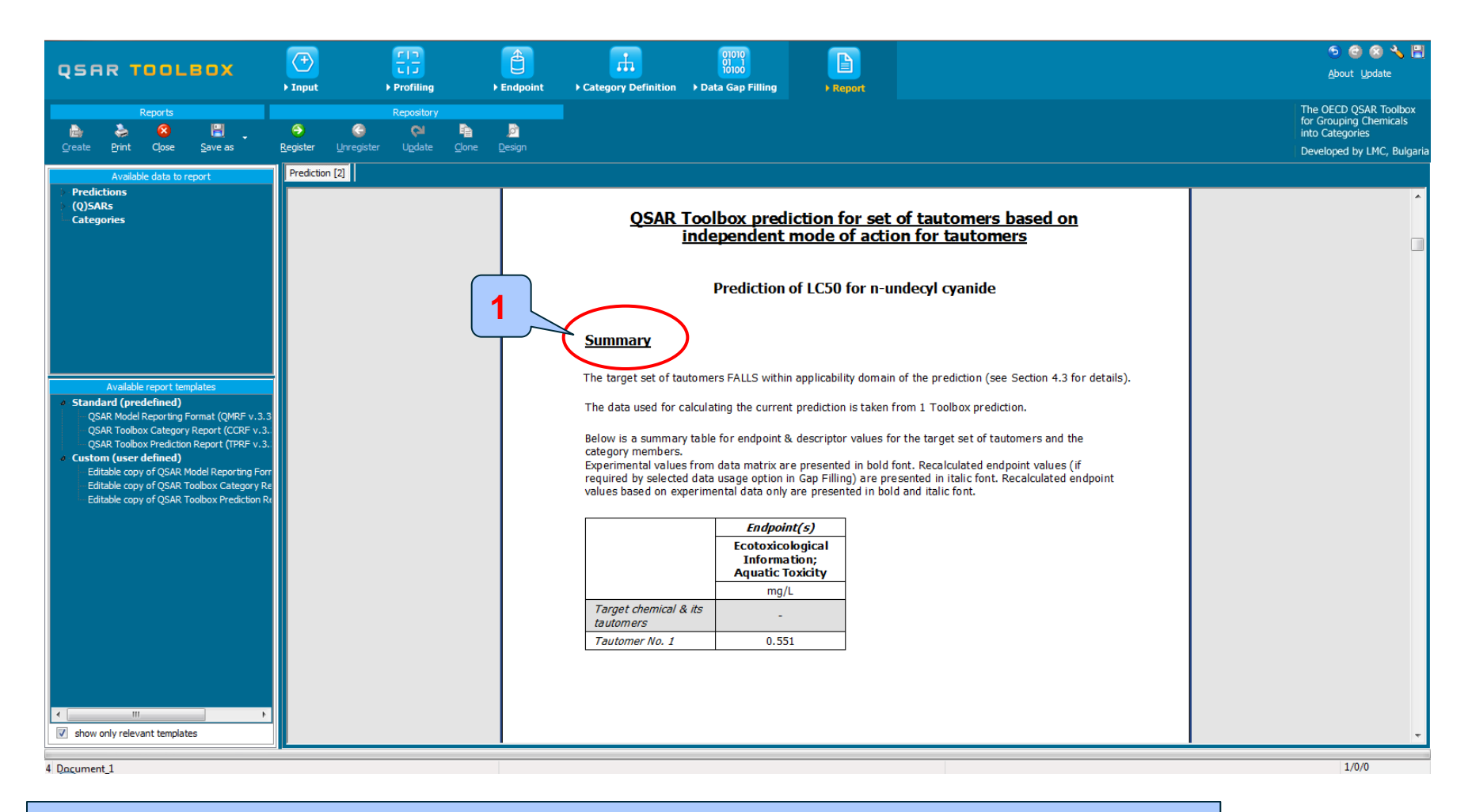

#### 1. Summary information for prediction

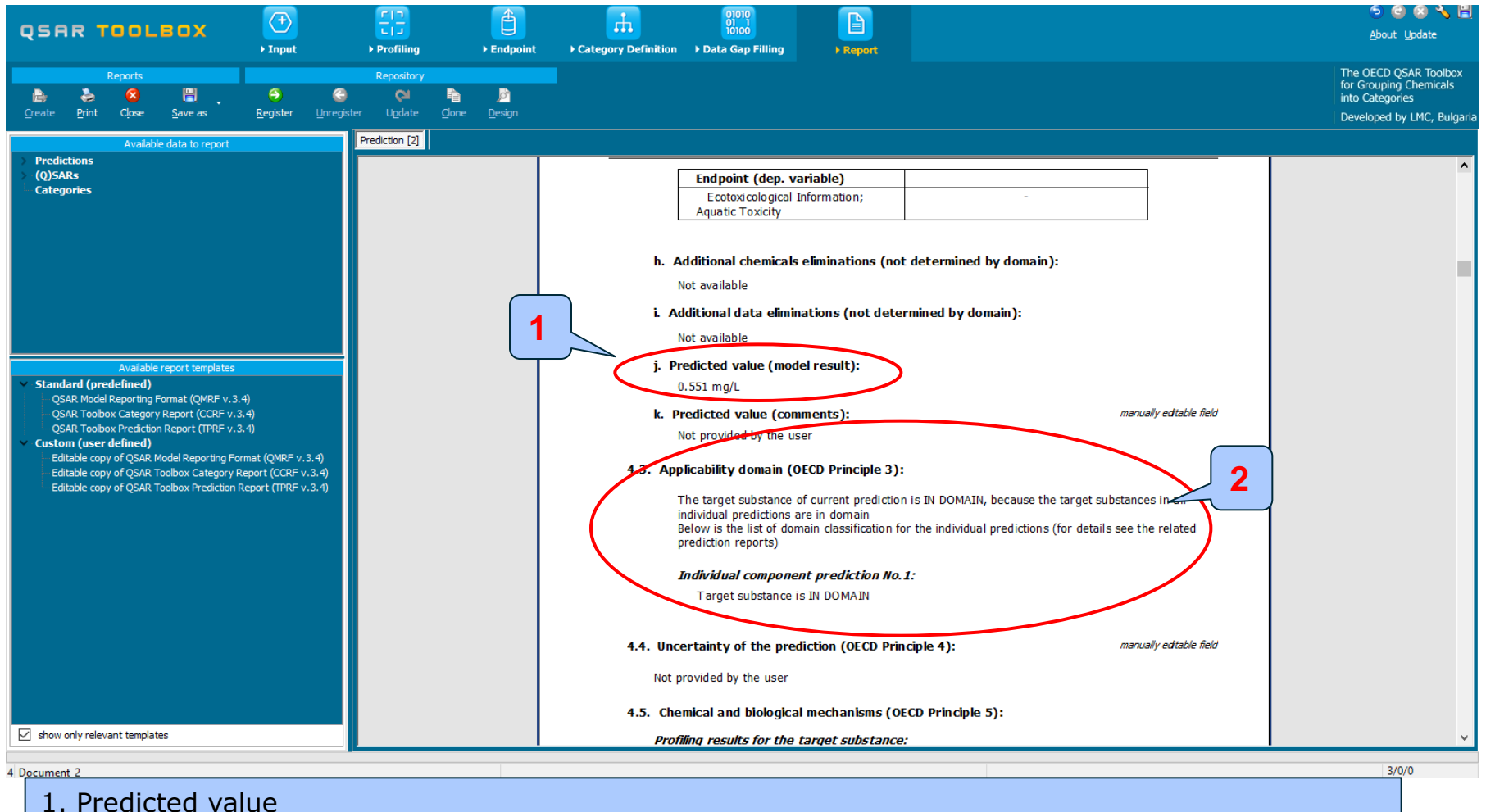

- 2. Applicability domain
- The target chemical is "In domain", because the prediction of the single tautomer is "In domain".

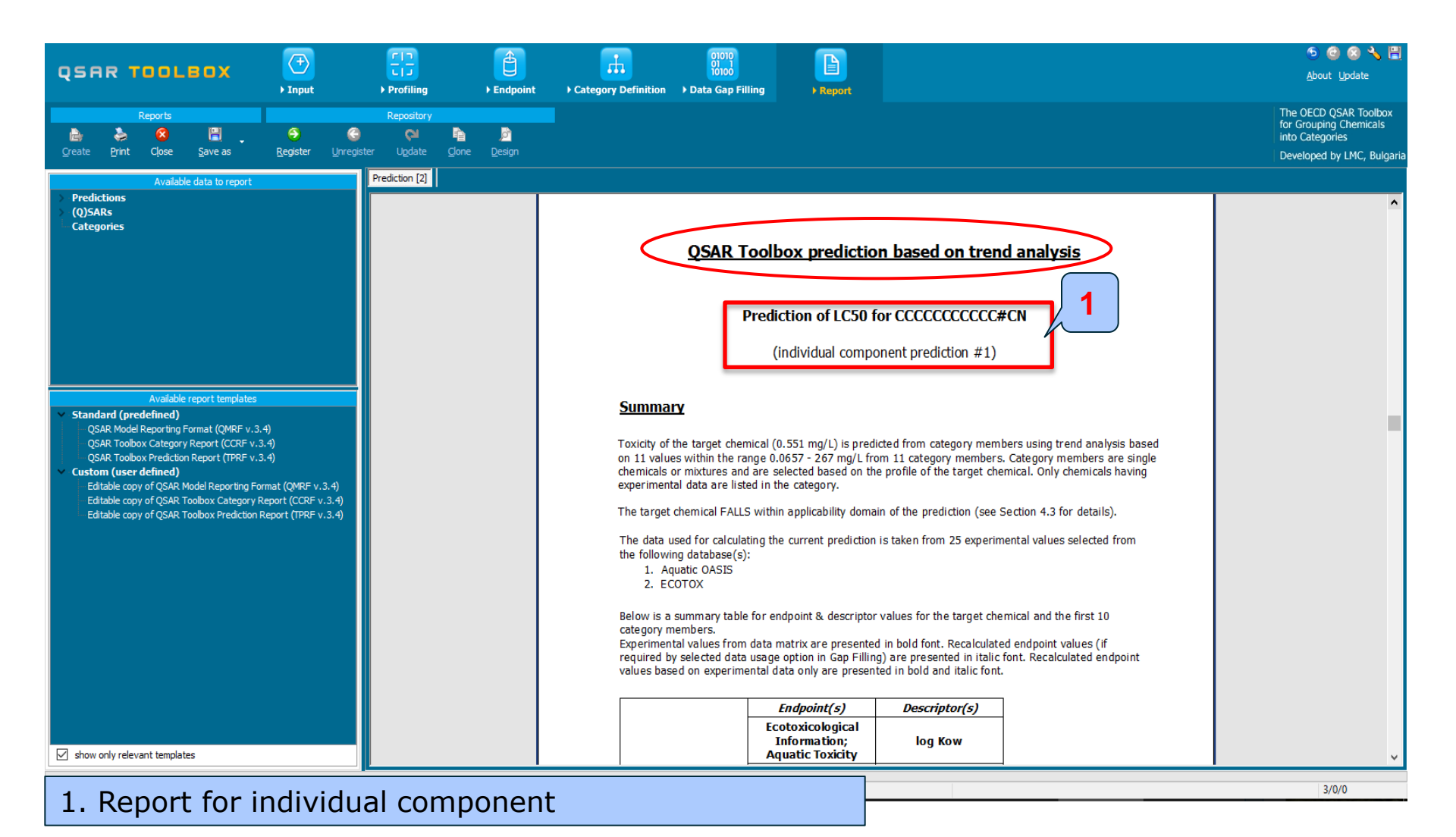

#### QSAR TOOLEOX

## **Outlook**

- Background
- Objectives
- The exercise
- Workflow
  - Input
  - Profiling
  - Endpoint
  - Handling of tautomerism of target chemical
  - Assigning prediction of tautomer to parent
  - Report
- Save prediction

## **Saving the prediction result**

- This functionality allow storing/restoring the current state of Toolbox documents including loaded chemicals, experimental data, profiles, predictions etc, on the same computer. The functionality is implemented based on saving the sequence of actions that led to the current state of the Toolbox document and later executing these actions in the same sequence in order to get the same result(s).
- Saving/Loading the file with TB prediction is shown on next screenshots

### **Saving the prediction**

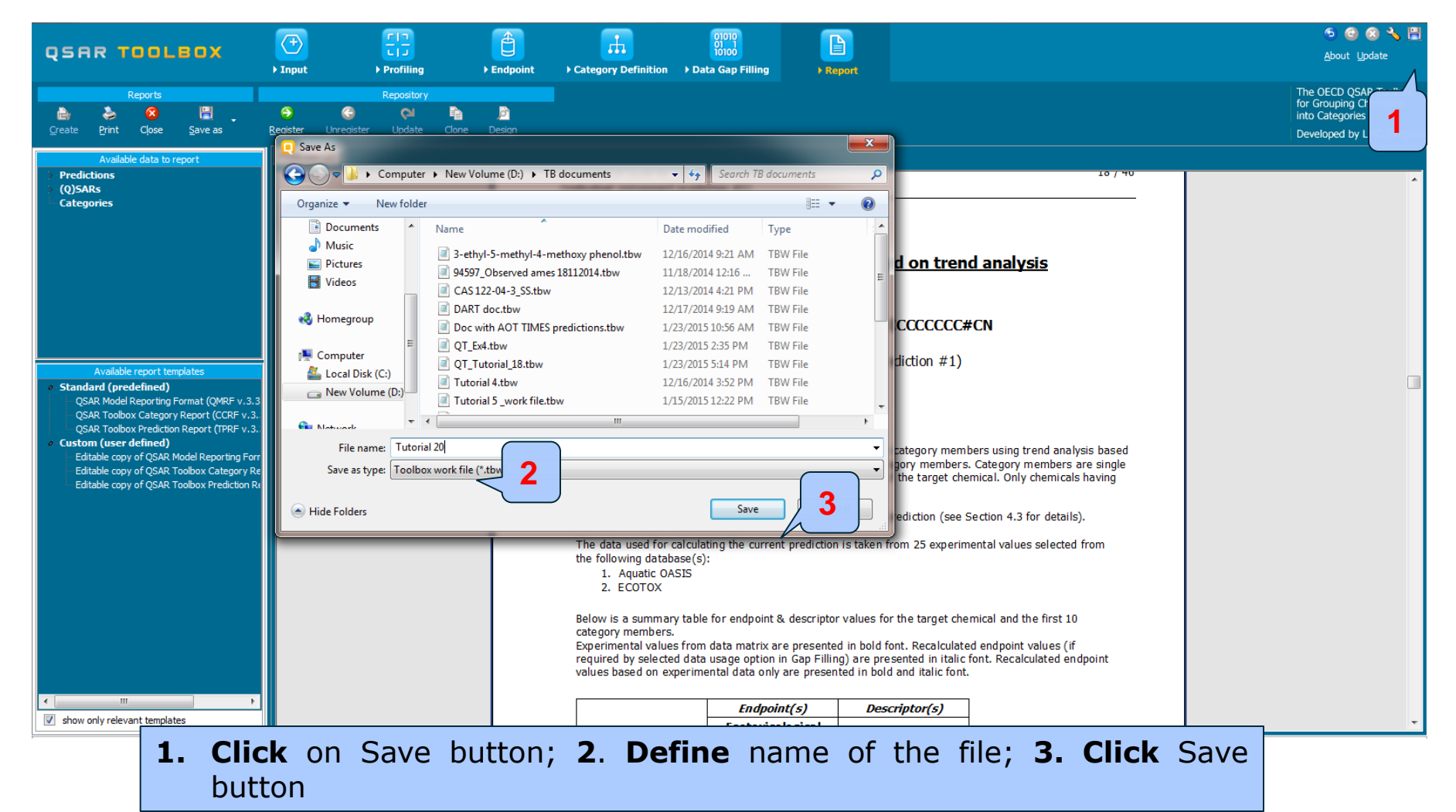

The OECD QSAR Toolbox for Grouping Chemicals into Categories

#### **Open saved file**

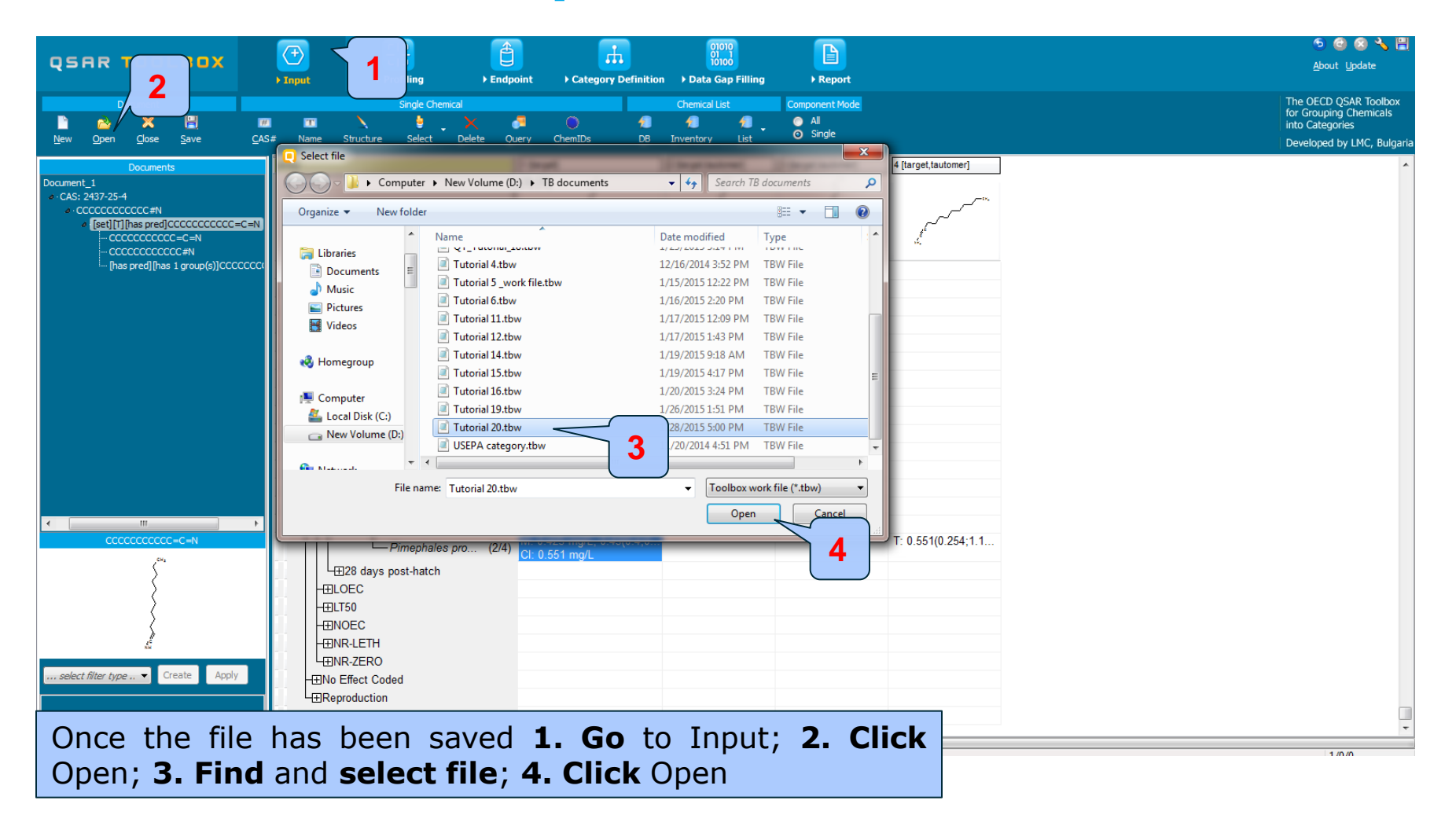